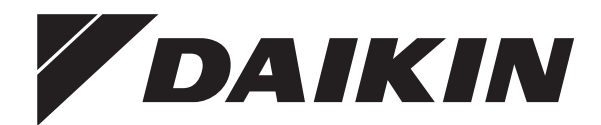

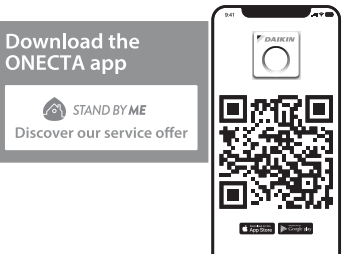

# Manuale d'uso

# Climatizzatori serie Split

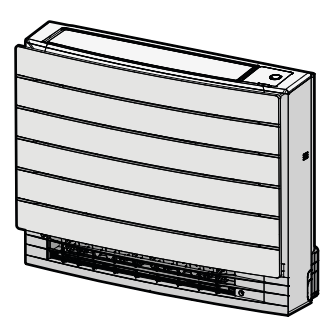

CVXM20B2V1B FVXM25B2V1B FVXM35B2V1B FVXM50B2V1B FVXTM30B2V1B

Manuale d'uso Climatizzatori serie Split

Italiano

### Sommario

| Inf               | ormazi           | oni sulla documentazione                                                                   |
|-------------------|------------------|--------------------------------------------------------------------------------------------|
| 1.1               | iniorna          | zioni su questo documento                                                                  |
| <b>Ist</b><br>2.1 | Istruzioni       | di sicurezza per l'utente<br>ni per un utilizzo sicuro                                     |
| Inf               | ormazi           | oni sul sistema                                                                            |
| 3.1               | Unità in         | iterna                                                                                     |
|                   | 3.1.1            | Spia luminosa Daikin Eye                                                                   |
| 3.2               | Informa<br>3.2.1 | zioni sull'interfaccia utente<br>Componenti: Telecomando wireless                          |
| Pr                | ima del          | l'uso                                                                                      |
| 4.1               | Attivazi         | one dell'alimentazione elettrica                                                           |
| 4.2               | Inserim          | ento delle batterie                                                                        |
| 4.3               | Montag           | gio del supporto del telecomando wireless                                                  |
| 4.4               | Imposta          | azione dell'orologio                                                                       |
| 4.5               | Imposta          | azione della luminosità del display dell'unità interna                                     |
| Fu                | nziona           | mento                                                                                      |
| 51                | Interval         | lo di funzionamento                                                                        |
| 5.2               | Modalit          | à di funzionamento e setpoint della temperatura                                            |
| 0.2               | 5.2.1            | Avvio/arresto della modalità di funzionamento e                                            |
|                   |                  | impostazione della temperatura                                                             |
| 5.3               | Tasso o          | del flusso d'aria                                                                          |
|                   | 5.3.1            | Regolazione del tasso del flusso dell'aria                                                 |
| 5.4               | Direzior         | ne aria                                                                                    |
|                   | 5.4.1            | Regolazione della direzione del flusso dell'aria verticale                                 |
|                   | 5.4.2            | Regolazione delle feritoie (deflettori verticali)                                          |
| 5.5               | Selezio          | ne dell'uscita dell'aria                                                                   |
|                   | 5.5.1            | Impostazione della selezione automatica dell'uscita dell'aria o solo dell'uscita superiore |
| 5.6               | Funzior          | namento in riscaldamento del pavimento                                                     |
|                   | 5.6.1            | Avvio/Arresto del funzionamento di riscaldamento del pavimento                             |
| 5.7               | Funzior          | namento "Powerful" e "Heat plus"                                                           |
|                   | 5.7.1            | Funzionamento in modalità "Powerful"                                                       |
|                   | 5.7.2            | Funzionamento "Heat plus"                                                                  |
|                   | 5.7.3            | Avvio/Arresto del funzionamento "Powerful" e "Heat plus"                                   |
| 5.8               | Funzior          | namento a basso rumore dell'unità esterna ed Econo                                         |
|                   | 5.8.1            | Funzionamento "Econo"                                                                      |
|                   | 5.8.2            | Funzionamento a basso rumore dell'unità esterna                                            |
|                   | 5.8.3            | Avvio/arresto del funzionamento a basso rumore                                             |
| E O               | Eur-1            |                                                                                            |
| 5.9               |                  | Como ouvioro/orrootoro il funcionomente del Elect                                          |
|                   | 5.9.1            | Streamer (pulizia dell'aria)                                                               |
| 5.10              | ) Funzior        | ne di ACCENSIONE/SPEGNIMENTO del timer                                                     |
|                   | 5.10.1           | Impostazione timer di accensione/spegnimento con orologio 24 ore                           |
|                   | 5.10.2           | Impostazione timer di accensione/spegnimento con intervallo di tempo di 12 ore             |
| 5.11              | 1 Funzior        | namento del timer settimanale                                                              |
|                   | 5.11.1           | Impostazione del funzionamento del timer settimanale                                       |
|                   | 5.11.2           | Copia delle prenotazioni                                                                   |
|                   | 5.11.3           | Conferma di prenotazioni                                                                   |
|                   | 5.11.4           | Disattivare o riattivare il funzionamento del Timer settimanale.                           |
|                   | 5.11.5           | Eliminazione di prenotazioni                                                               |
| 5.12              | 2 Connes         | sione LAN Wireless                                                                         |
|                   | 5.12.1           | Precauzioni per l'uso della rete LAN wireless                                              |
|                   | 5.12.2           | Per installare l'app ONECTA                                                                |
|                   | 5.12.3           | Impostazione della connessione wireless                                                    |
|                   |                  |                                                                                            |

### 6 Risparmio energetico e funzionamento ottimale

| 7 | Ma  | nutenzione e assistenza                                            | 17 |
|---|-----|--------------------------------------------------------------------|----|
|   | 7.1 | Panoramica: Manutenzione e assistenza                              | 17 |
|   | 7.2 | Pulizia dell'unità interna e del telecomando wireless              | 18 |
|   | 7.3 | Pulizia del pannello anteriore                                     | 18 |
|   | 7.4 | Rimozione dei filtri                                               | 19 |
|   | 7.5 | Pulizia del filtro dell'aria                                       | 19 |
|   | 7.6 | Pulizia del filtro deodorante al titanio rivestito di apatite      | 19 |
|   | 7.7 | Sostituzione del filtro deodorante al titanio rivestito di apatite | 19 |
|   | 7.8 | Reinstallazione dei filtri                                         | 20 |
|   | 7.9 | Reinstallazione del pannello anteriore                             | 20 |
| 8 | Ris | oluzione dei problemi                                              | 20 |
| 9 | Sm  | altimento                                                          | 21 |

17

#### Informazioni sulla 1 documentazione

#### 1.1 Informazioni su questo documento

Grazie per aver acquistato questo prodotto. Si prega di:

· Conservare la documentazione per future consultazioni.

Destinatari

#### Utenti finali

#### INFORMAZIONE i

Quest'apparecchiatura è destinata ad essere utilizzata da utenti esperti o addestrati in officine, reparti dell'industria leggera e aziende agricole, oppure è destinata all'uso commerciale e domestico da parte di privati.

#### Serie di documenti

Questo documento fa parte di una serie di documenti. La serie completa è composta da:

#### Precauzioni generali per la sicurezza:

- · Istruzioni di sicurezza che debbono essere lette prima di far funzionare il proprio sistema
- Formato: cartaceo (nella confezione dell'unità esterna)

#### Manuale d'uso:

- Guida rapida per l'utilizzo di base
- · Formato: cartaceo (nella confezione dell'unità esterna)
- Guida di riferimento per l'utente:
  - · Istruzioni dettagliate e informazioni essenziali per l'utilizzo di base e avanzato
  - Formato: file digitali disponibili su https://www.daikin.eu. . Utilizzare la funzione di ricerca Q per trovare il proprio modello.

Sul sito Web Daikin del proprio paese potrebbe essere disponibile una versione più recente della documentazione; in alternativa, informarsi presso l'installatore.

Leggere il codice QR in basso per consultare la documentazione completa e ottenere maggiori informazioni sul prodotto dal sito web di Daikin.

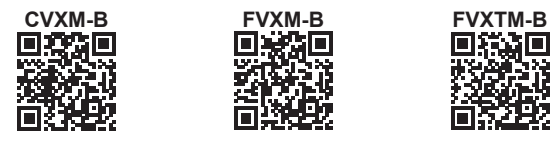

Le istruzioni originali sono scritte in inglese. I manuali in tutte le altre lingue rappresentano traduzioni delle istruzioni originali.

### 2 Istruzioni di sicurezza per l'utente

### 2 Istruzioni di sicurezza per l'utente

Rispettare sempre le seguenti istruzioni e norme di sicurezza.

### 2.1 Istruzioni per un utilizzo sicuro

### INFORMAZIONE

li

L'unità FVXTM-B NON è dotata di un sensore delle perdite di refrigerante. Tutte le informazioni relative al sensore delle perdite di refrigerante si riferiscono solo alle unità CVXM-B e FVXM-B.

### 

Se il cavo di alimentazione è danneggiato, DEVE essere sostituito dal costruttore, dal suo rappresentante o da persone in possesso di una qualifica simile, per evitare ogni rischio.

### A2L ATTENZIONE: MATERIALE LEGGERMENTE INFIAMMABILE

Il refrigerante all'interno di questa unità è leggermente infiammabile.

### ATTENZIONE

L'unità interna contiene l'apparecchiatura radio; la distanza di separazione minima tra la parte irradiante dell'apparecchiatura e l'utente deve essere di almeno 30 cm.

Solo per CVXM-B e FVXM-B:

### ATTENZIONE

L'unità è dotata di un sistema di sicurezza per il rilevamento delle perdite. Perché sia efficace, l'unità deve essere sempre alimentata dopo l'installazione, tranne che per brevi periodi di manutenzione.

### ATTENZIONE

NON inserire mani, corde o altri oggetti nell'ingresso o nell'uscita dell'aria. La rotazione del ventilatore ad alta velocità può causare lesioni.

### AVVERTENZA

 NON modificare, smontare, rimuovere, reinstallare o riparare l'unità da soli. Uno smontaggio o un'installazione errati potrebbero favorire il rischio di scosse elettriche o incendi. Contattare il rivenditore.  In caso di perdite accidentali di refrigerante, accertarsi che non vi siano fiamme libere. Il refrigerante è completamente sicuro, non è tossico ed è leggermente infiammabile, ma può generare gas nocivi nel caso di fughe accidentali in un ambiente in cui sono presenti vapori combustibili prodotti, ad esempio, da riscaldatori a ventilatore, fornelli a gas, ecc.
 Consultare sempre personale qualificato per accertarsi che il punto di perdita venga riparato o comunque corretto prima di mettere di nuovo in funzione l'unità.

### 

- Usare SEMPRE un'interfaccia utente (ad es. un telecomando wireless) per regolare l'angolazione del deflettore. Quando il deflettore oscilla e lo si sposta forzatamente con le mani, il meccanismo si rompe.
- Prestare attenzione quando si regolano le feritoie. All'interno dell'uscita dell'aria, la ventola ruota ad alta velocità.

### 

Non esporre MAI bambini piccoli, piante o animali direttamente al flusso d'aria.

### AVVERTENZA

NON disporre oggetti sotto a un'unità interna e/o esterna se questa potrebbe bagnarsi. In caso contrario, la condensa sull'unità o sui tubi del refrigerante, la sporcizia nel filtro aria o l'ostruzione dello scarico potrebbero causare gocciolamento e gli oggetti sotto all'unità potrebbero sporcarsi o danneggiarsi.

### 

NON collocare contenitori di spray infiammabili accanto al climatizzatore; NON utilizzare spray vicino all'unità. Ciò potrebbe causare incendi.

### 

NON azionare il sistema se nel locale è stato utilizzato un insetticida a fumigazione. Le sostanze chimiche potrebbero depositarsi nell'unità e mettere in pericolo la salute delle persone particolarmente sensibili alle sostanze chimiche.

### 

Mantenere libere da ostruzioni le aperture di ventilazione richieste.

### 

- Il refrigerante all'interno dell'unità è leggermente infiammabile, ma di norma NON dovrebbe fuoriuscire. Se il refrigerante dovesse fuoriuscire nel locale, entrando a contatto con la fiamma di un bruciatore, un riscaldatore o una cucina a gas, potrebbe causare un incendio o la formazione di gas nocivi.
- Spegnere i dispositivi di riscaldamento infiammabili, arieggiare il locale e contattare il rivenditore presso cui è stata acquistata l'unità.
- NON utilizzare l'unità finché un tecnico dell'assistenza non ha effettuato la riparazione del componente che presenta una perdita di refrigerante.

### 

- NON perforare né bruciare i componenti del ciclo del refrigerante.
- NON utilizzare materiali per la pulizia o mezzi per accelerare il processo di sbrinamento diversi da quelli consigliati dal produttore.
- Prestare attenzione al fatto che il refrigerante all'interno del sistema è inodore.

### AVVERTENZA

L'apparecchiatura deve essere conservata in una stanza senza fonti di accensione in funzionamento continuo (esempio: fiamme libere, apparecchiature a gas in funzione o riscaldatori elettrici in funzione).

Solo per CVXM-B e FVXM-B:

### 

È necessario sostituire il sensore delle perdite di refrigerante R32 dopo ogni rilevamento o al termine della sua vita utile. Il sensore può essere sostituito SOLO da personale autorizzato.

### PERICOLO: RISCHIO DI ELETTROCUZIONE

Prima di pulire il climatizzatore o il filtro dell'aria, interromperne il funzionamento e SPEGNERE tutte le fonti di alimentazione. In caso contrario, potrebbero verificarsi scosse elettriche e lesioni. Se l'unità è dotata di un sensore delle perdite di refrigerante, accendere l'interruttore di alimentazione sul retro subito dopo la pulizia per mantenere attiva la funzionalità di rilevamento.

Solo per CVXM-B e FVXM-B:

### 

In caso di sostituzione del sensore delle perdite di refrigerante R32, utilizzare il sensore specificato dal costruttore (consultare l'elenco dei ricambi).

### 

Per evitare scosse elettriche o incendi:

- NON pulire l'unità con acqua.
- NON utilizzare l'unità con le mani bagnate.
- NON posizionare oggetti contenenti acqua sull'unità.

### ATTENZIONE

Dopo un uso prolungato, verificare le condizioni dei raccordi e del supporto dell'unità. Se sono danneggiati, l'unità potrebbe cadere e provocare danni alle persone.

### 

L'uso di detergenti o procedure di pulizia non adeguati può provocare danni ai componenti in plastica o perdite d'acqua. Eventuali schizzi di detergente sui componenti elettrici, come i motori, può provocare guasti, emissione di fumo o incendi.

### PERICOLO: RISCHIO DI ELETTROCUZIONE

Prima di procedere alla pulizia, arrestare l'apparecchio, SPEGNERE l'interruttore o staccare il cavo di alimentazione. In caso contrario, potrebbero verificarsi scosse elettriche e lesioni. Se l'unità è dotata di un sensore delle perdite di refrigerante, accendere l'interruttore di alimentazione sul retro subito dopo la pulizia per mantenere attiva la funzionalità di rilevamento.

### AVVERTENZA

NON lasciare che l'unità interna si bagni. **Conseguenza possibile:** Folgorazioni o incendi.

### 

Prestare attenzione durante l'apertura e lo spostamento del pannello anteriore, poiché i bordi affilati potrebbero causare lesioni.

### AVVERTENZA

Interrompere il funzionamento e DISATTIVARE l'alimentazione se si verificano anomalie (puzza di bruciato, ecc.).

Se l'unità continua a funzionare in tali circostanze, possono verificarsi guasti, scosse elettriche o incendi. Contattare il rivenditore.

### 

Se l'unità è dotata di un sensore delle perdite di refrigerante, spegnere l'unità utilizzando esclusivamente il pulsante di accensione nell'interfaccia utente.

### 3 Informazioni sul sistema

#### A2L ATTENZIONE: MATERIALE LEGGERMENTE INFIAMMABILE

Il refrigerante all'interno di questa unità è leggermente infiammabile.

#### 

L'unità interna contiene l'apparecchiatura radio; la distanza di separazione minima tra la parte irradiante dell'apparecchiatura e l'utente deve essere di almeno 30 cm.

Solo per CVXM-B e FVXM-B:

### 

L'unità è dotata di un sistema di sicurezza per il rilevamento delle perdite. Perché sia efficace, l'unità deve essere sempre alimentata dopo l'installazione, tranne che per brevi periodi di manutenzione.

### AVVISO

NON utilizzare il sistema per scopi diversi. NON utilizzare l'unità per raffreddare strumenti di precisione, cibo, piante, animali e opere d'arte. Ne potrebbe conseguire un deterioramento della qualità.

### 3.1 Unità interna

#### 

NON inserire mani, corde o altri oggetti nell'ingresso o nell'uscita dell'aria. La rotazione del ventilatore ad alta velocità può causare lesioni.

### INFORMAZIONE

Il livello di pressione sonora è inferiore a 70 dBA.

#### 

- NON modificare, smontare, rimuovere, reinstallare o riparare l'unità da soli. Uno smontaggio o un'installazione errati potrebbero favorire il rischio di scosse elettriche o incendi. Contattare il rivenditore.
- In caso di perdite accidentali di refrigerante, accertarsi che non vi siano fiamme libere. Il refrigerante è completamente sicuro, non è tossico ed è leggermente infiammabile, ma può generare gas nocivi nel caso di fughe accidentali in un ambiente in cui sono presenti vapori combustibili prodotti, ad esempio, da riscaldatori a ventilatore, fornelli a gas, ecc. Consultare sempre personale qualificato per accertarsi che il punto di perdita venga riparato o comunque corretto prima di mettere di nuovo in funzione l'unità.

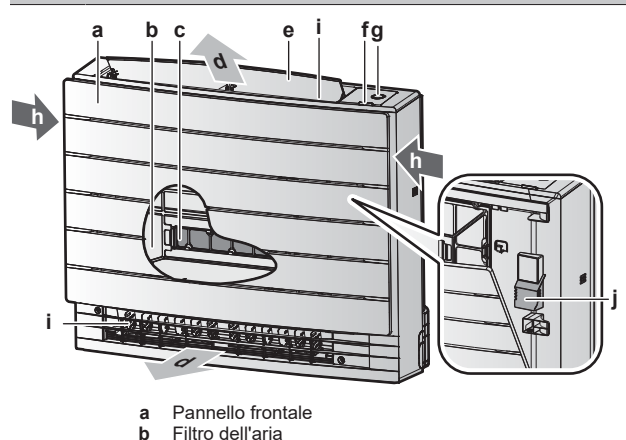

### 4 Prima dell'uso

- c 2 filtri deodoranti al titanio rivestito di apatite
- d Uscita dell'ariae Aletta (deflettore orizzontale)
- f Ricevitore del segnale a infrarossi per il telecomando
- wireless g Pulsante ON/OFF, Daikin Eye e spia del timer
- h Entrata dell'aria
- i Feritoie (deflettori verticali)
- Sensore della temperatura ambiente

#### Pulsante ON/OFF

Se l'interfaccia utente (es. il sistema di comando a distanza wireless) è assente, è possibile utilizzare il pulsante ON/OFF sull'unità interna per avviare/interrompere il funzionamento. All'avvio del funzionamento mediante questo pulsante vengono utilizzate le seguenti impostazioni:

- Modalità di funzionamento = Automatica
- Impostazione di temperatura = 25°C
- Portata del flusso d'aria = Automatica

### 3.1.1 Spia luminosa Daikin Eye

Il colore della spia Daikin Eye cambia in base al funzionamento.

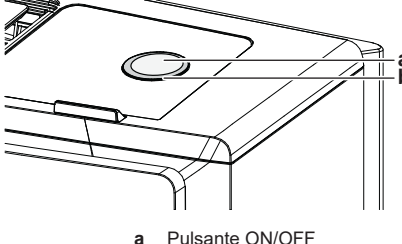

a Pulsante ON/OFF
 b Daikin Eve

| Operazione              | Colore spia Daikin Eye   |
|-------------------------|--------------------------|
| Automatico              | Rosso/blu                |
| Deumidificazione        | Verde                    |
| Raffreddamento          | Blu                      |
| Riscaldamento           | Rosso                    |
| Solo ventilazione       | Bianco                   |
| Funzionamento del timer | Arancione <sup>(a)</sup> |

<sup>(a)</sup> Se viene impostata la modalità di accensione/spegnimento con timer o il funzionamento con timer settimanale, la spia Daikin Eye diventa arancione a intervalli regolari. Dopo aver lampeggiato in arancione per circa 10 secondi, torna al colore della modalità di funzionamento per 3 minuti. **Esempio:** se il timer viene impostato durante il funzionamento in raffreddamento, la spia Daikin Eye lampeggia in arancione per 10 secondi, quindi passa al blu per 3 minuti.

### 3.2 Informazioni sull'interfaccia utente

#### Telecomando wireless

i

### INFORMAZIONE

L'unità interna viene fornita con il telecomando wireless come interfaccia utente. Il presente manuale descrive solo il funzionamento con questa interfaccia utente. Se è collegata un'altra interfaccia utente, consultare il manuale di funzionamento dell'interfaccia utente collegata.

- Luce diretta del sole. NON esporre il telecomando wireless alla luce diretta del sole.
- Polvere. La presenza di polvere sul trasmettitore o sul ricevitore di segnali ne riduce la sensibilità. Togliere la polvere con un panno morbido.
- Luci a fluorescenza. Potrebbe essere impossibile trasmettere e ricevere segnali se nel locale sono presenti lampade a fluorescenza. In tal caso, contattare l'installatore.

- Altri apparecchi. Se i segnali del telecomando wireless azionano altri apparecchi, spostare tali apparecchi o contattare l'installatore.
- **Tende.** Accertarsi che tende o altri oggetti NON blocchino il segnale tra l'unità e il telecomando wireless.

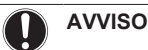

- NON lasciar cadere il telecomando wireless.
- NON far entrare il telecomando wireless in contatto con l'acqua.

### 3.2.1 Componenti: Telecomando wireless

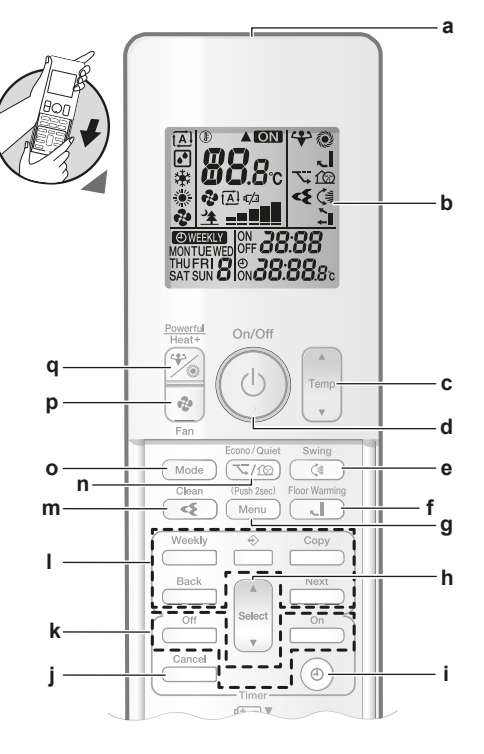

- a Trasmettitore di segnale
- b Display LCD
- c Pulsante di regolazione della temperatura d Pulsante ON/OFF
- Pulsante ON/OFF
   Pulsante di oscillazione verticale
- f Pulsante riscaldamento del pavimento
- g Pulsante Menu
- h Pulsante di selezione
- i Pulsante di impostazione dell'orologio
- j Pulsante ANNULLA
- k Pulsanti ACCENSIONE/SPEGNIMENTO del timer
- I Pulsanti funzionamento del timer settimanale
- m Pulsante funzionamento Flash Streamer (pulizia dell'aria)
   n Pulsante del funzionamento a basso rumore dell'unità
- esterna o Econo
- o Pulsante della modalità
- p Pulsante Ventola
- **q** Pulsante "Powerful" e pulsante "Heat plus"

### 4 Prima dell'uso

### 4.1 Attivazione dell'alimentazione elettrica

1 Accendere l'interruttore.

### 4.2 Inserimento delle batterie

Le batterie hanno una durata di circa 1 anno.

- 1 Rimuovere il coperchio anteriore.
- 2 Inserire entrambe le batterie contemporaneamente.

3 Reinserire il coperchio anteriore.

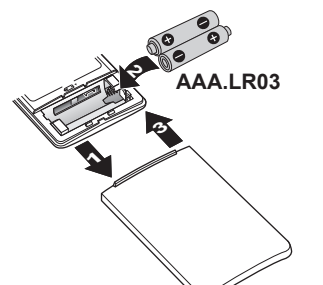

INFORMAZIONE

- Il livello ridotto di carica della batteria è indicato dall'icona 47/2 sul display LCD.
- Sostituire SEMPRE entrambe le batterie allo stesso tempo.

# 4.3 Montaggio del supporto del telecomando wireless

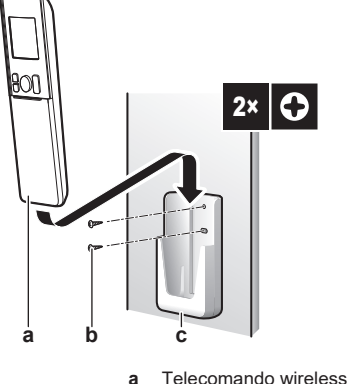

- a Telecomando wirelessb Viti (da reperire in loco)
- c Supporto del telecomando wireless
- 1 Scegliere una posizione in cui il segnale possa raggiungere l'unità.
- 2 Fissare il supporto (accessorio) alla parete o in una posizione simile utilizzando 2 viti M3×20L (non in dotazione).
- 3 Inserire il telecomando wireless nel supporto.

### 4.4 Impostazione dell'orologio

Nota: Se l'ora NON è impostata, MON, ⊕ e 🖽 lampeggiano.

1 Premere ()

Risultato: MON e 🕑 lampeggiano

ειφόν< τ<sup>φς</sup> **Β:ΟΟ** 

- 2 Premere settimana.
- 3 Premere <sup>(1)</sup>

Risultato: @ lampeggia.

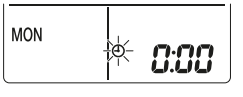

4 Premere select o vertex per impostare l'ora corretta.

Nota: Tenendo premuto section o l'impostazione dell'ora aumenta o diminuisce rapidamente.

5 Premere <sup>(1)</sup>.

Risultato: L'impostazione è terminata. I ampeggia.

| ION | ٩ | 15;30 |
|-----|---|-------|
|-----|---|-------|

### 4.5 Impostazione della luminosità del display dell'unità interna

- Sulla schermata iniziale, premere Menu per almeno 2 secondi.
   Risultato: sul display appare il numero del menu selezionato I.
   I lampeggia.
- 2 Premere Menu per accedere all'impostazione.

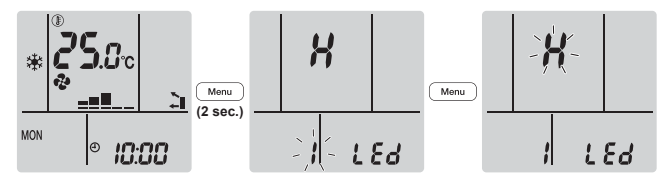

3 Premere sequenza:

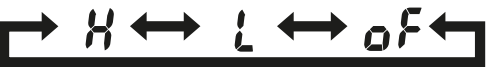

| Lampeggiante | Luminosità |
|--------------|------------|
| X            | Alta       |
| Ĺ            | Bassa      |
| ٥۶           | Spento     |

4 Premere Menu per confermare l'impostazione selezionata.

Risultato: L'impostazione della luminosità viene modificata.

**Nota:** Il display tornerà automaticamente alla schermata predefinita dopo 60 secondi. Per tornare alla schermata precedente prima, premere due volte Cancel.

### Funzionamento

### INFORMAZIONE

5

L'unità interna viene fornita con il telecomando wireless come interfaccia utente. Il presente manuale descrive solo il funzionamento con questa interfaccia utente. Se è collegata un'altra interfaccia utente, consultare il manuale di funzionamento dell'interfaccia utente collegata.

### 5.1 Intervallo di funzionamento

Per un funzionamento sicuro ed efficiente, utilizzare il sistema all'interno dei seguenti intervalli di temperatura e umidità.

| CVXM, FVXM50        |                                                                       |                              |  |
|---------------------|-----------------------------------------------------------------------|------------------------------|--|
|                     | Raffreddamento e<br>deumidificazione <sup>(</sup><br><sup>a)(b)</sup> | Riscaldamento <sup>(a)</sup> |  |
| Temperatura esterna | -10~46°C DB                                                           | -15~24°C DB                  |  |
| Temperatura interna | 18~32°C DB                                                            | 10~30°C DB                   |  |
|                     | 14~23°C WB                                                            |                              |  |
| Umidità interna     | ≤80% <sup>(b)</sup>                                                   | —                            |  |

<sup>(a)</sup> Un dispositivo di sicurezza potrebbe arrestare il funzionamento del sistema quando l'unità supera il proprio intervallo di funzionamento. <sup>(b)</sup> Potrebbero verificarsi condensa e gocciolamento dell'acqua quando l'unità supera il proprio intervallo di funzionamento.

| FVXM25+35           |                                                                       |                              |  |
|---------------------|-----------------------------------------------------------------------|------------------------------|--|
|                     | Raffreddamento e<br>deumidificazione <sup>(</sup><br><sup>a)(b)</sup> | Riscaldamento <sup>(a)</sup> |  |
| Temperatura esterna | -10~50°C DB                                                           | -20~24°C DB                  |  |
| Temperatura interna | 18~32°C DB                                                            | 10~30°C DB                   |  |
|                     | 14~23°C WB                                                            |                              |  |
| Umidità interna     | ≤80% <sup>(b)</sup>                                                   | _                            |  |

<sup>(a)</sup> Un dispositivo di sicurezza potrebbe arrestare il funzionamento del sistema quando l'unità supera il proprio intervallo di funzionamento.

<sup>(b)</sup> Potrebbero verificarsi condensa e gocciolamento dell'acqua quando l'unità supera il proprio intervallo di funzionamento.

| FVXTM               |                                                                       |                              |  |
|---------------------|-----------------------------------------------------------------------|------------------------------|--|
|                     | Raffreddamento e<br>deumidificazione <sup>(</sup><br><sup>a)(b)</sup> | Riscaldamento <sup>(a)</sup> |  |
| Temperatura esterna | -10~46°C DB                                                           | -30~24°C DB                  |  |
| Temperatura interna | 18~32°C DB                                                            | 10~30°C DB                   |  |
|                     | 14~23°C WB                                                            |                              |  |
| Umidità interna     | ≤80% <sup>(b)</sup>                                                   | —                            |  |

<sup>(a)</sup> Un dispositivo di sicurezza potrebbe arrestare il funzionamento del sistema quando l'unità supera il proprio intervallo di funzionamento.

<sup>(b)</sup> Potrebbero verificarsi condensa e gocciolamento dell'acqua quando l'unità supera il proprio intervallo di funzionamento.

#### 5.2 Modalità di funzionamento e setpoint della temperatura

Quando. Regolare la modalità di funzionamento del sistema e impostare la temperatura quando lo si desidera per:

- Riscaldare o raffreddare un locale
- Far circolare aria in un locale senza riscaldamento o raffreddamento
- Diminuire l'umidità in un locale

Cosa. Il sistema funziona in maniera diversa a seconda della selezione dell'utente.

| Impostazione     | Descrizione                                                                                                    |
|------------------|----------------------------------------------------------------------------------------------------|
| Automatica       | Il sistema raffredda o riscalda un locale<br>al setpoint di temperatura. Se<br>necessario passa automaticamente tra<br>raffreddamento e riscaldamento. |
| Deumidificazione | Il sistema diminuisce l'umidità in un<br>locale.                                                                                                    |
| Riscaldamento    | Il sistema riscalda un locale al setpoint di temperatura.                                                                                              |
| Raffreddamento   | Il sistema raffredda un locale al setpoint di temperatura.                                                                                             |
| Ventilazione     | Il sistema controlla solo il flusso d'aria<br>(direzione e portata del flusso d'aria).                                                                 |
|                  | Il sistema NON controlla la temperatura.                                                                                                    |

#### Informazioni aggiuntive:

- Temperatura L'effetto di raffreddamento esterna. 0 riscaldamento del sistema diminuisce quando la temperatura esterna è troppo alta o troppo bassa.
- Funzionamento in sbrinamento. Durante il funzionamento di riscaldamento, sull'unità esterna potrebbe formarsi del ghiaccio che diminuisce la capacità di riscaldamento. In tal caso, il sistema

passa automaticamente al funzionamento in sbrinamento per rimuovere il ghiaccio. Durante il funzionamento in sbrinamento, l'unità interna NON emette aria calda.

#### 5.2.1 Avvio/arresto della modalità di funzionamento e impostazione della temperatura

|                    |                         | ON: L'unità è in funzione                                               |
|--------------------|-------------------------|-------------------------------------------------------------------------|
| *                  | <b>€</b> i.ܰc<br>� A (≩ | € Modalità di funzionamento = Automatica                                |
| <u>79  </u><br>Mon | © /S:30                 | Modalità di funzionamento = Deumidificazione                            |
|                    |                         | <ul> <li>Modalità di funzionamento =</li> <li>Raffreddamento</li> </ul> |
|                    |                         | : Modalità di funzionamento = Riscaldamento                             |
|                    |                         | Solo ventilazione                                                       |
|                    |                         | I BBC: Mostra la temperatura impostata.                                 |
| 1                  | Premere Mod             | ) una o più volte per selezionare la modalità di                        |
|                    | Risultato:              | a modalità verrà impostata nella sequente                               |

2 Premere (b) per **avviare** il funzionamento.

•

sequenza:

(Ā)

Risultato: ON viene visualizzato sul display LCD. La spia Daikin Eye cambia colore base al funzionamento. Consultare "3.1.1 Spia luminosa Daikin Eye" [) 6].

Premere v o man o più volte per ridurre o aumentare la 3 temperatura.

| Funzionament<br>o in<br>raffreddament<br>o | Funzionament<br>o in<br>riscaldamento | Funzionament<br>o automatico | Funzionament<br>o in<br>deumidificazio<br>ne o solo<br>ventilazione |
|--------------------------------------------|---------------------------------------|------------------------------|---------------------------------------------------------------------|
| 18~32°C                                    | 10~30°C                               | 18~30°C                      |                                                                     |

Nota: Quando si utilizza la modalità in deumidificazione o solo ventilazione, non è possibile regolare la temperatura.

4 Premere <sup>(b)</sup> per **interrompere** il funzionamento.

Risultato: ON scompare dal display LCD. La spia Daikin Eye si spegne.

#### Tasso del flusso d'aria 5.3

1 Premere Per scegliere:

| ₽ <b></b>    | 5 livelli di tasso del flusso d'aria, da " <b>—</b> " a " <b>—</b> "                                  |  |
|--------------|----------------------------------------------------------------------------------------------------|--|
| t <u>A</u> l | Funzionamento con tasso del flusso d'aria automatico                                                  |  |
| <u>∕</u> ≰   | Funzionamento a basso rumore dell'unità interna.                                                      |  |
|              | Quando il tasso del flusso dell'aria è impostato su "🆄<br>", il rumore generato dall'unità si riduce. |  |

### INFORMAZIONE

i

- Se l'unità raggiunge il setpoint della temperatura in modalità di raffreddamento o in modalità automatica, la ventola smetterà di funzionare.
- Se l'unità raggiunge il setpoint della temperatura in modalità di riscaldamento, la ventola funzionerà ciclicamente a velocità ridotta.
- Quando si utilizza la modalità di funzionamento in Deumidificazione, NON È POSSIBILE regolare l'impostazione del tasso del flusso d'aria.
- Se il funzionamento del tasso del flusso d'aria è impostato sulla modalità automatica, il flusso d'aria viene regolato in base alla temperatura ambiente; in alcuni casi potrebbe essere inferiore rispetto al funzionamento a basso rumore dell'unità interna e se si passa a questa modalità, il rumore durante il funzionamento potrebbe aumentare.

#### 5.3.1 Regolazione del tasso del flusso dell'aria

1 Premere (\*) per cambiare l'impostazione del flusso d'aria nella seguente sequenza:

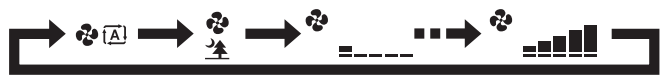

### 5.4 Direzione aria

Quando. Regolare la direzione del flusso d'aria come desiderato.

**Cosa.** Il sistema dirige il flusso d'aria in maniera diversa, a seconda della selezione dell'utente.

| Impostazione                            | Visualizz<br>a | Direzione del flusso d'aria                                                     |
|-----------------------------------------|----------------|---------------------------------------------------------------------------------|
| Oscillazione<br>verticale<br>automatica |                | Posizione fissa o oscillante dei<br>deflettori orizzontali (alette).            |
| Flusso d'aria<br>orizzontale            | [—]            | La posizione dei deflettori verticali<br>(feritoie) viene regolata manualmente. |

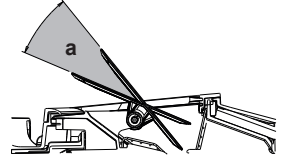

a Area di movimento dei deflettori

#### ATTENZIONE

- Usare SEMPRE un'interfaccia utente (ad es. un telecomando wireless) per regolare l'angolazione del deflettore. Quando il deflettore oscilla e lo si sposta forzatamente con le mani, il meccanismo si rompe.
- Prestare attenzione quando si regolano le feritoie. All'interno dell'uscita dell'aria, la ventola ruota ad alta velocità.

### F

### INFORMAZIONE

Nella modalità di oscillazione verticale automatica, i deflettori si arrestano in posizione alta se il tasso del flusso dell'aria diventa debole.

# 5.4.1 Regolazione della direzione del flusso dell'aria verticale

1 Premere C

**Risultato:** (deflettori orizzontali) iniziano a oscillare.

2 Per utilizzare una posizione fissa, premere ( ) quando le alette raggiungono la posizione desiderata.

Risultato: 🗯 scompare dal display LCD. Le alette si fermano.

## 5.4.2 Regolazione delle feritoie (deflettori verticali)

- Regolare i deflettori orizzontali utilizzando l'interfaccia utente (ad es. il telecomando wireless) in modo da poter accedere facilmente alle manopole sui deflettori verticali.
- 2 Afferrare le manopole e spostarle leggermente verso l'alto.
- **3** Regolare verso destra o sinistra fino a raggiungere la posizione desiderata.

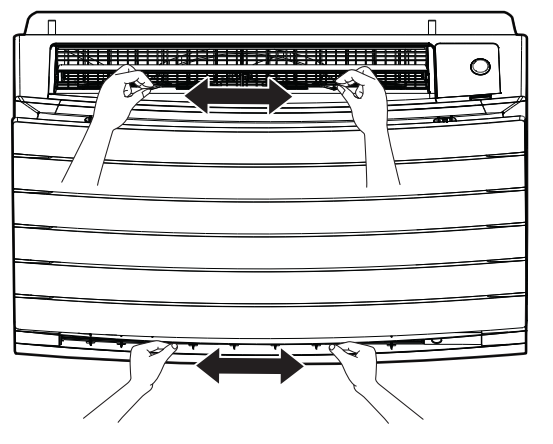

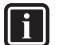

#### INFORMAZIONE

Quando l'unità è installata in un angolo di una stanza, la direzione delle feritoie deve essere distante dalla parete. L'efficienza sarà ridotta se una parete blocca l'aria.

### 5.5 Selezione dell'uscita dell'aria

Utilizzare questa funzione per consentire all'unità di selezionare automaticamente l'uscita dell'aria da utilizzare oppure per impostare l'utilizzo esclusivo dell'uscita superiore. L'impostazione predefinita corrisponde alla selezione automatica dell'uscita dell'aria.

| Impostazione                                        | Visualizz<br>a | Direzione del flusso d'aria                                                                                                    |
|-----------------------------------------------------|----------------|----------------------------------------------------------------------------------------------------|
| Selezione<br>automatica<br>dell'uscita<br>dell'aria | ×<br>←         | L'unità seleziona automaticamente<br>l'uscita dell'aria migliore in base alla<br>modalità di funzionamento o alle<br>condizioni della stanza.                  |
| Solo uscita<br>dell'aria<br>superiore               |                | Il flusso dell'aria viene indirizzato<br>verso l'uscita superiore,<br>indipendentemente dalla modalità di<br>funzionamento o dalle condizioni della<br>stanza. |

| Impost<br>azione | Modalità di<br>funzionament<br>o                                                        | Situazione                                                                                                    | Selezione<br>dell'uscita dell'aria |
|------------------|-----------------------------------------------------------------------------------------|----------------------------------------------------------------------------------------------------|------------------------------------|
| <b>↓</b>         | Deumidificazi<br>one                                                                    | Qualsiasi situazione                                                                                                    |                                    |
|                  | Raffreddamen<br>to                                                                      | Quando la<br>temperatura interna<br>raggiunge il setpoint<br>oppure il tempo di<br>funzionamento<br>totale a umidità<br>elevata raggiunge<br>1 ora.                      |                                    |
|                  |                                                                                         | Quando la<br>temperatura di<br>setpoint NON è<br>ancora stata<br>raggiunta oppure il<br>tempo di<br>funzionamento<br>totale a umidità<br>elevata è inferiore a<br>1 ora. |                                    |
|                  | Riscaldament<br>o, solo<br>ventilazione                                                 | Qualsiasi situazione                                                                                                    |                                    |
|                  | Deumidificazi<br>one,<br>raffreddament<br>o,<br>riscaldamento<br>, solo<br>ventilazione | Qualsiasi situazione                                                                                                    |                                    |

### INFORMAZIONE

- Durante il funzionamento in deumidificazione l'aria viene indirizzata solo verso l'uscita superiore. Per l'impostazione, vedere "5.2 Modalità di funzionamento e setpoint della temperatura" [> 8].
- Durante il funzionamento in riscaldamento del pavimento, l'aria viene indirizzata solo verso l'uscita inferiore. Per l'impostazione, vedere "5.6 Funzionamento in riscaldamento del pavimento" [> 10]. È possibile impostare il riscaldamento del pavimento solo scegliendo la selezione automatica dell'uscita dell'aria.
- Se si passa dalla selezione automatica dell'uscita dell'aria all'utilizzo esclusivo dell'uscita superiore durante il funzionamento in riscaldamento, il riscaldamento viene temporaneamente arrestato per proteggere l'unità.
- La capacità di raffreddamento/riscaldamento diminuisce se è impostata solo l'uscita dell'aria superiore.
- Durante la modifica della selezione dell'uscita dell'aria, è possibile udire il rumore della serranda in movimento.

#### 5.5.1 Impostazione della selezione automatica dell'uscita dell'aria o solo dell'uscita superiore

**Prerequisito:** L'impostazione predefinita corrisponde alla selezione automatica dell'uscita dell'aria.

Sulla schermata iniziale, premere menu per almeno 2 secondi.
 Risultato: Viene visualizzato il menu di selezione. Il numero del menu lampeggia.

2 Premere selezionare il numero del menu 2.

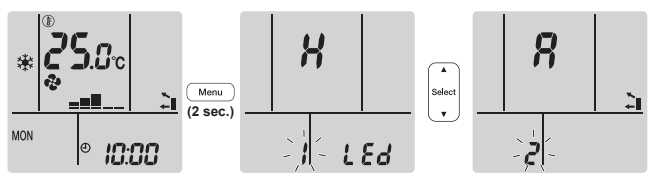

3 Premere Menu per accedere all'impostazione.

Risultato: l'indicazione "?" lampeggia.

4 Premere selection o per cambiare l'impostazione. "?" = selezione automatica dell'uscita dell'aria oppure "?" = solo uscita dell'aria superiore.

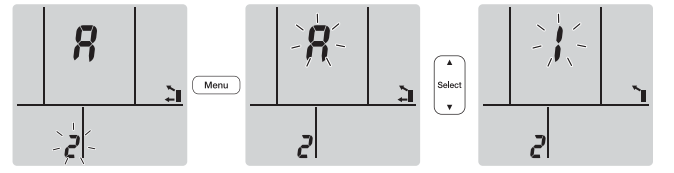

5 Premere Menu per confermare l'impostazione selezionata.

Risultato: L'impostazione viene modificata.

**Nota:** il display torna automaticamente alla schermata predefinita dopo 1 minuto. Per tornare alla schermata precedente prima, premere due volte <u>Cancel</u>.

# 5.6 Funzionamento in riscaldamento del pavimento

Questa modalità consente di riscaldare efficacemente aree estese del pavimento chiudendo l'uscita dell'aria superiore e aumentando la velocità dell'aria per raggiungere superfici distanti.

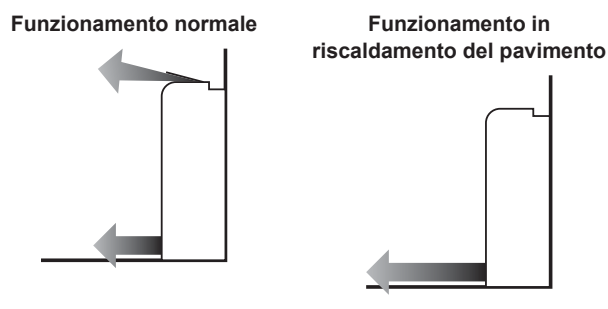

#### INFORMAZIONE

- Il funzionamento in riscaldamento del pavimento può essere utilizzato solo nella modalità di riscaldamento e con l'impostazione di selezione automatica dell'uscita dell'aria.
- Se la temperatura interna è troppo bassa, la stanza potrebbe non riscaldarsi a sufficienza.

#### 5.6.1 Avvio/Arresto del funzionamento di riscaldamento del pavimento

**Prerequisito:** Questo tipo di funzionamento può essere impostato solo nella modalità di riscaldamento e con l'impostazione di selezione automatica dell'uscita dell'aria.

1 Premere .

**Risultato:** sul display LCD viene visualizzato **C** e viene avviato il funzionamento.

2 Per interrompere il funzionamento, premere .

**Risultato: Second** scompare dal display LCD e il funzionamento si arresta.

### 5.7 Funzionamento "Powerful" e "Heat plus"

### 5.7.1 Funzionamento in modalità "Powerful"

Questa attività ottimizza rapidamente l'effetto di raffreddamento/ riscaldamento in qualsiasi modalità di funzionamento. È possibile ottenere la capacità massima.

#### INFORMAZIONE

- NON è possibile usare il funzionamento Powerful insieme a Heat plus, Riscaldamento del pavimento, Econo e al funzionamento a basso rumore dell'unità esterna. L'ultima funzione selezionata ha la priorità.
- Il funzionamento "Powerful" NON aumenta la capacità dell'unità se quest'ultimo è già in funzione alla massima capacità.

### 5.7.2 Funzionamento "Heat plus"

Questa modalità aumenta la temperatura del flusso d'aria che fuoriesce dall'unità. La temperatura del flusso d'aria è superiore rispetto al funzionamento in riscaldamento normale. Utilizzare questa modalità se si desidera percepire maggiore calore. Il funzionamento in questa modalità ha una durata di 30 minuti.

#### INFORMAZIONE

- L'opzione "Heat plus" può essere utilizzata solo nella modalità di riscaldamento.
- Se la temperatura interna è troppo bassa, la stanza potrebbe non riscaldarsi a sufficienza.
- NON rimanere vicini all'uscita dell'aria, direttamente nel percorso dell'aria emessa, per un periodo prolungato.
- Al termine del funzionamento HEAT PLUS, a seconda della temperatura di riscaldamento impostata, la potenza potrebbe essere temporaneamente ridotta.
- Nei collegamenti a sistema multiplo, la temperatura del flusso d'aria potrebbe essere insufficiente.

#### 5.7.3 Avvio/Arresto del funzionamento "Powerful" e "Heat plus"

1 Premere <sup>1</sup>/<sub>6</sub> una o più volte per selezionare il funzionamento.

**Risultato:** L'impostazione verrà modificata nella seguente sequenza:

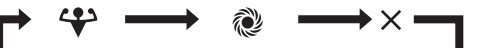

| Visualizza | Funzionamento        |
|------------|----------------------|
| 4          | Powerful             |
| <u>م</u>   | Heat plus            |
| _          | Entrambi disattivati |

- Il funzionamento "Powerful" dura per 20 minuti; dopodiché, il funzionamento torna alla modalità precedentemente impostata.
- Il funzionamento "Heat plus" dura per 30 minuti; dopodiché, il funzionamento torna alla modalità precedentemente impostata.
- 2 Per interrompere il funzionamento, premere entrambi i simboli non scompaiono dal display LCD.

Nota: il funzionamento "Powerful" o "Heat plus" può essere impostato solo quando l'unità è in funzione. Premendo <sup>(1)</sup>, l'operazione viene annullata; le icone **\*** e **\*** scompaiono dal display LCD.

### 5.8 Funzionamento a basso rumore dell'unità esterna ed Econo

#### 5.8.1 Funzionamento "Econo"

Questa funzione consente un funzionamento efficiente limitando il valore massimo di consumo energetico. Tale funzione è utile se è necessario prestare attenzione per assicurare che non scatti alcun interruttore di protezione quando il prodotto viene utilizzato insieme ad altri apparecchi.

### INFORMAZIONE

- NON è possibile usare contemporaneamente il funzionamento Powerful, Heat plus, Riscaldamento del pavimento ed Econo. L'ultima funzione selezionata ha la priorità.
- Il funzionamento in Econo è disponibile solo nelle modalità automatica, di raffreddamento, riscaldamento e deumidificazione.
- Il funzionamento "Econo" riduce il consumo energetico dell'unità esterna limitando la velocità di rotazione del compressore. Se il consumo energetico è già basso, il funzionamento "Econo" NON ridurrà ulteriormente il consumo energetico.

# 5.8.2 Funzionamento a basso rumore dell'unità esterna

Utilizzare il funzionamento a basso rumore dell'unità esterna quando si desidera diminuire il livello di rumore dell'unità esterna. **Esempio:** Di notte.

#### INFORMAZIONE

- NON è possibile usare contemporaneamente il funzionamento Powerful, Heat plus, Riscaldamento del pavimento e il funzionamento a basso rumore dell'unità esterna. L'ultima funzione selezionata ha la priorità.
- Il funzionamento a basso rumore dell'unità esterna è disponibile nelle modalità automatica, di raffreddamento e riscaldamento.
- Il funzionamento a basso rumore dell'unità esterna limita la velocità di rotazione del compressore. Se la velocità di rotazione del compressore è già bassa, il funzionamento a basso rumore dell'unità esterna NON ridurrà ulteriormente la velocità di rotazione del compressore.

# 5.8.3 Avvio/arresto del funzionamento a basso rumore dell'unità esterna ed Econo

1 Premere () una o più volte.

Risultato: L'impostazione verrà modificata nella seguente sequenza.

|            | <b>→</b> 1͡ - |            | $\rightarrow \times -$ |
|------------|---------------|------------|------------------------|
| Visualizza |               | Operazione |                        |

| Visualizza | Operazione                      |
|------------|---------------------------------|
| <u>7</u>   | Econo                           |
| <u>í</u> @ | Basso rumore dell'unità esterna |

| Visualizza                   | Operazione                                                  |
|------------------------------|-------------------------------------------------------------|
| <u>\</u> + <u>(</u> <u>)</u> | Funzionamento a basso rumore<br>dell'unità esterna ed Econo |
| _                            | Entrambi disattivati                                        |

2 Per interrompere il funzionamento, premere C/C finché entrambi i simboli non scompaiono dal display LCD.

Nota: Il funzionamento Econo può essere impostato solo quando

l'unità è in funzione. Se si preme  ${}^{(0)}$ , l'impostazione verrà annullata e  $\overleftarrow{\mathbf{v}}$  scompare dal display LCD.

**Nota:** 1 resta sul display LCD anche se si disattiva l'unità utilizzando il telecomando wireless o l'interruttore ON/OFF dell'unità interna.

### 5.9 Funzionamento del Flash Streamer (pulizia dell'aria)

#### INFORMAZIONE

- Gli elettroni ad alta velocità sono generati e si spostano all'interno dell'unità per assicurare un funzionamento sicuro
- Lo scarico di Streamer può generare un suono di effervescenza.
- Se il flusso d'aria si indebolisce, lo scarico di Streamer può arrestarsi temporaneamente per impedire l'odore di ozono.

## 5.9.1 Come avviare/arrestare il funzionamento del Flash Streamer (pulizia dell'aria)

**Prerequisito:** Assicurarsi che l'unità sia in funzione (sul display LCD del telecomando wireless è visualizzato **ON**).

1 Premere

i

**Risultato:** Sul display LCD viene visualizzato **4** e l'aria nella stanza viene purificata quando l'unità è in funzione.

2 Per interrompere il funzionamento, premere .

**Risultato:** Scompare dal display LCD e il funzionamento si arresta.

#### INFORMAZIONE

- È possibile impostare il funzionamento di Flash Streamer sia con l'unità attivata che disattivata, ma l'operazione viene avviata solo quando l'unità è in funzione.
- Se l'impostazione viene eseguita mentre l'unità NON è in funzione, sul display LCD del telecomando wireless viene visualizzato , ma l'operazione NON viene avviata.

### 5.10 Funzione di ACCENSIONE/ SPEGNIMENTO del timer

Le funzioni del timer sono utili per accendere/spegnere automaticamente il climatizzatore di notte o di mattina. È inoltre possibile usare le funzioni dei timer di accensione e spegnimento in combinazione.

Sono disponibili due tipi d'impostazione del timer di accensione/ spegnimento:

• Timer di accensione/spegnimento con orologio a 24 ore (predefinito). L'unità avvia/arresta il funzionamento all'ora impostata. **Esempio:** se il timer di accensione è impostato alle 13:30, l'unità inizierà a funzionare alle 13:30. • Timer di accensione/spegnimento con intervallo di 12 ore. L'unità avvia/arresta il funzionamento dopo il numero di ore impostato. **Esempio:** se il timer di accensione è impostato 3 ore dopo le 10:30, l'unità inizierà a funzionare alle 13:30.

Nota: è possibile combinare entrambi i tipi di impostazione del timer.

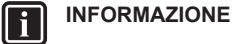

- Programmare di nuovo il timer in caso di:
  - Spegnimento dell'unità da parte di un interruttore.
  - Interruzione dell'alimentazione.
- Dopo la sostituzione delle batterie del telecomando wireless.

### INFORMAZIONE

L'orologio DEVE essere correttamente impostato prima di utilizzare qualsiasi funzione del timer. Consultare "4.4 Impostazione dell'orologio" [> 7].

#### 5.10.1 Impostazione timer di accensione/ spegnimento con orologio 24 ore

# Avvio/Arresto della funzione di SPEGNIMENTO del timer

1 Premere Off per iniziare.

**Risultato:** sul display LCD viene visualizzato U e l'indicazione **OFF** lampeggia.  $\boldsymbol{\Theta}$  e il giorno della settimana scompaiono dal display LCD.

OFF: 0:00

- 2 Premere select o vertex per cambiare l'impostazione dell'ora.
- 3 Premere nuovamente Off

**Risultato: OFF** e l'ora impostata vengono visualizzati sul display LCD. La spia Daikin Eye si illumina in arancione.

### INFORMAZIONE

Ogni volta che viene premuto (steet) o (steet), l'impostazione dell'ora avanza di 10 minuti. Tenendo premuto il pulsante, l'impostazione cambia rapidamente.

4 Per annullare l'impostazione del timer, premere Cancel.

**Risultato:** l'ora impostata e **OFF** scompaiono dal display LCD.  $\oplus$  e il giorno della settimana vengono visualizzati sul display LCD. La spia Daikin Eye non si illumina più in arancione.

## Avvio/Arresto della funzione di ACCENSIONE del timer

1 Premere On per iniziare.

**Risultato:** sul display LCD viene visualizzato O e l'indicazione ON lampeggia. O e il giorno della settimana scompaiono dal display LCD.

òń< **δ:00** 

- 2 Premere steet o per cambiare l'impostazione dell'ora.
- 3 Premere nuovamente On

**Risultato:** ON e l'ora impostata vengono visualizzati sul display LCD. La spia Daikin Eye si illumina in arancione.

### INFORMAZIONE

Ogni volta che viene premuto stati o viene, l'impostazione dell'ora avanza di 10 minuti. Tenendo premuto il pulsante, l'impostazione cambia rapidamente.

4 Per annullare l'impostazione del timer, premere Cancel

**Risultato:** l'ora impostata e **ON** scompaiono dal display LCD. ⊕ e il giorno della settimana vengono visualizzati sul display LCD. La spia Daikin Eye non si illumina più in arancione.

## Combinazione delle funzioni di ACCENSIONE e SPEGNIMENTO del timer

1 Per impostare i timer, vedere "Avvio/Arresto della funzione di SPEGNIMENTO del timer" [▶ 12] e "Avvio/Arresto della funzione di ACCENSIONE del timer" [▶ 12].

Risultato: Sul display LCD vengono visualizzati OFF = ON.

Esempio:

i

| Visualizza          | Ora attuale | Impostata<br>mentre…          | Operazione                                      |
|---------------------|-------------|-------------------------------|-------------------------------------------------|
| OFF 7:00<br>ON 7:00 | 6:00        | l'unità è in<br>funzione.     | Si arresta alle<br>7:00 e inizia alle<br>14:00. |
|                     |             | l'unità NON è in<br>funzione. | Inizia alle 14:00.                              |

**Nota:** Se l'impostazione del timer è attiva, l'ora attuale NON viene visualizzata sul display LCD.

#### 5.10.2 Impostazione timer di accensione/ spegnimento con intervallo di tempo di 12 ore

# Avvio/Arresto dell'intervallo di tempo per il funzionamento con timer di accensione/ spegnimento

1 Tenere premuto Off o On per circa 5 secondi; quando viene visualizzato ▲, rilasciare il pulsante.

**Risultato:** 

Per il timer di spegnimento, sullo schermo LCD viene visualizzato *lhr* e OFF lampeggia, mentre ⊕ e il giorno della settimana scompaiono dal display LCD.

Per il timer di accensione, sullo schermo LCD viene visualizzato *Ihr* e l'indicazione **ON** lampeggia.  $\oplus$  e il

j<u>⋈∖ Ihr</u> visualizzato Ihr e l'indicazione **UN** lampeggia. ⊕ e il giorno della settimana scompaiono dal display LCD.

- 2 Premere (select) o (select) per cambiare l'impostazione dell'ora. L'ora può essere impostata nell'intervallo 1~12 ore. Ad ogni pressione del pulsante, l'impostazione dell'ora aumenta o diminuisce di 1 ora.
- 3 Premere Off o On per confermare l'impostazione.

**Risultato:** sul display LCD vengono visualizzati **OFF** e/o **ON**. La spia Daikin Eye si accende in arancione. L'ora visualizzata sul display LCD diminuisce automaticamente con il passare delle ore.

**Esempio:** se il timer di spegnimento è impostato su 3 ore, l'ora visualizzata cambia come segue:  $3hr \rightarrow 2hr \rightarrow 1hr \rightarrow vuoto (spento)$ 

- 4 Per tornare all'impostazione del timer di accensione/ spegnimento da 24 ore, ripetere il passaggio 1 dalla schermata iniziale quando OFF e/o ON NON lampeggiano.
- 5 Per annullare l'impostazione del timer, premere Cancel.

## Per combinare le modalità di visualizzazione del timer

È possibile utilizzare contemporaneamente diverse modalità di visualizzazione (timer di accensione/spegnimento da 24 ore e intervallo temporale di 12 ore) per il timer di spegnimento e accensione.

 Per le impostazioni, consultare "Avvio/Arresto della funzione di SPEGNIMENTO del timer" [▶ 12], "Avvio/Arresto della funzione di ACCENSIONE del timer" [▶ 12] e "Avvio/Arresto dell'intervallo di tempo per il funzionamento con timer di accensione/ spegnimento" [▶ 13].

#### Esempio:

i

i

| Visualizza                                                   | Ora attuale | Impostata<br>mentre       | Funzionament<br>o                                                                                                    |
|--------------------------------------------------------------|-------------|---------------------------|----------------------------------------------------------------------------------------------------|
| OFF 3hr<br>ON 8:00<br>OFF :00<br>ON 8hr<br>OFF 3hr<br>ON 8hr | 22:00       | l'unità è in<br>funzione. | <ul> <li>Si arresta alle<br/>01:00 (3 ore<br/>dopo l'ora<br/>attuale)</li> <li>Inizia alle<br/>06:00. (8 ore<br/>dopo l'ora<br/>attuale)</li> </ul> |

**Nota:** Se l'impostazione del timer è attiva, l'ora attuale NON viene visualizzata sul display LCD.

# 5.11 Funzionamento del timer settimanale

### INFORMAZIONE

Non utilizzare l'impostazione del timer settimanale insieme al timer di programmazione dell'app ONECTA. Entrambe le impostazioni sono indipendenti l'una dall'altra. Utilizzarne solo una.

#### INFORMAZIONE

La seguente procedura di impostazione riguarda unicamente il sistema di comando a distanza wireless. Tuttavia, si consiglia di eseguire l'impostazione del timer settimanale utilizzando l'app ONECTA. Per ulteriori informazioni, vedere "5.12 Connessione LAN Wireless" [> 15].

Per questa modalità di funzionamento è possibile salvare fino a 4 impostazioni del timer per ogni giorno della settimana.

**Esempio:** Creare un'impostazione per i giorni da lunedì a venerdì e un'impostazione diversa per il weekend.

| Giorno della settimana                                                                                                    | Esempio di impostazione                                                                                                    |
|----------------------------------------------------------------------------------------------------|----------------------------------------------------------------------------------------------------|
| Lunedì<br>• Configurare fino a<br>4 impostazioni.                                                                                                 | 1         2         3         4           ON         OFF         ON         OFF           25°C         I         I         Z7°C           6:00         8:30         17:30         22:00                                                                                                    |
| <ul> <li>Dal martedì al venerdì</li> <li>Usare la modalità di<br/>copia se le impostazioni<br/>sono uguali a quelle per<br/>il lunedì.</li> </ul> | 1         2         3         4           ON         OFF         ON         OFF           25°C         Image: Construction of the second second |
| Sabato <ul> <li>Nessuna impostazione del timer</li> </ul>                                                                                         |                                                                                                    |
| Domenica <ul> <li>Configurare fino a</li> <li>4 impostazioni.</li> </ul>                                                                          | 1         2         3         4           ON         OFF         OFF         ON           25°C         27°C         27°C         27°C           8:00         10:00         19:00         21:00                                                                                                    |

- Impostazione ON-ON-ON. Consente di programmare la modalità di funzionamento e di impostare la temperatura.
- Impostazione OFF-OFF-OFF. Consente di impostare soltanto l'ora di spegnimento per ogni giorno.

**Nota:** Assicurarsi di puntare il telecomando wireless verso l'unità interna e verificare la presenza di un segnale di ricezione durante l'impostazione del funzionamento del timer settimanale.

#### INFORMAZIONE

i

i

L'orologio DEVE essere correttamente impostato prima di utilizzare qualsiasi funzione del timer. Consultare "4.4 Impostazione dell'orologio" [>7].

#### INFORMAZIONE

- NON è possibile usare contemporaneamente il funzionamento di timer settimanale e accensione/ spegnimento con timer. Il funzionamento di accensione/spegnimento con timer ha la priorità. Il timer settimanale sarà in modalità standby, OWEEKLY scompare dal display LCD. Quando la modalità di accensione/spegnimento con timer è terminata, si attiva il timer settimanale.
- Con il timer settimanale, è possibile impostare il giorno della settimana, la modalità di accensione/spegnimento con timer, l'ora e la temperatura (solo per timer ATTIVO). Le altre impostazioni sono basate sulla precedente impostazione di ACCENSIONE del timer.

## 5.11.1 Impostazione del funzionamento del timer settimanale

1 Premere 🔶

**Risultato:** Vengono visualizzati il giorno della settimana e il numero di prenotazione del giorno corrente.

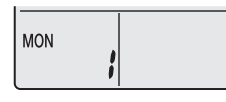

- 2 Premere v o selectionare il giorno della settimana e il numero di prenotazione.
- 3 Premere Next

**Risultato:** Il giorno della settimana è impostato. O WEEKLY e ON lampeggiano.

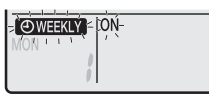

4 Premere v o selezionare la modalità.

Risultato: L'impostazione cambia come indicato di seguito:

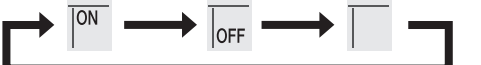

| Visualizza | Funzione                |
|------------|-------------------------|
| ON         | ACCENSIONE timer        |
| OFF        | Timer di spegnimento    |
| Vuoto      | Elimina la prenotazione |

5 Premere Next

**Risultato:** La modalità di accensione/spegnimento con timer è impostata.

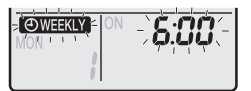

**Nota:** Premere Back per tornare alla schermata precedente. Se si seleziona "vuoto", continuare dal punto 9.

- 6 Premere vert o select per impostare l'ora. L'ora può essere impostata tra le 00:00 e le 23:50 con intervalli di 10 minuti.
- 7 Premere Next

**Risultato:** L'ora è impostata e **OWEEKLY** e la temperatura lampeggiano.

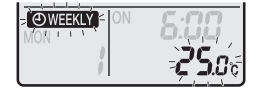

**Nota:** Premere Back per tornare alla schermata precedente. Se è selezionato il timer di spegnimento, continuare dal punto 9.

8 Premere v o selezionare la temperatura desiderata.

**Nota:** La temperatura impostata per il timer settimanale viene visualizzata solo quando si imposta la modalità timer settimanale.

#### INFORMAZIONE

La temperatura può essere impostata a 10~32°C sul sistema di comando a distanza wireless, tuttavia:

- nelle modalità di funzionamento automatica e in raffreddamento, l'unità funziona come minimo a 18°C anche se è impostata a 10~17°C;
- nelle modalità di funzionamento automatica e in riscaldamento, l'unità funziona al massimo a 30°C anche se è impostata a 31~32°C.

### 9 Premere Next

**Risultato:** La temperatura e l'ora sono impostate per l'attivazione del timer. L'ora è impostata per la DISATTIVAZIONE del timer. La spia Daikin Eye si illumina in arancione.

Risultato: Viene visualizzata la schermata di nuova prenotazione.

**10** Ripetere la procedura precedente per impostare un'altra prenotazione o premere per completare l'impostazione.

**Risultato: OWEEKLY** viene visualizzato sul display LCD.

Nota: È possibile copiare una prenotazione con le stesse impostazioni per un altro giorno. Vedere "5.11.2 Copia delle prenotazioni" [> 14].

### 5.11.2 Copia delle prenotazioni

È possibile copiare la prenotazione creata per un altro giorno. La completa prenotazione del giorno selezionato della settimana verrà copiata.

- 1 Premere
- 2 Premere selezionare la settimana da copiare.
- 3 Premere Copy

**Risultato:** La prenotazione del giorno selezionato della settimana verrà copiata.

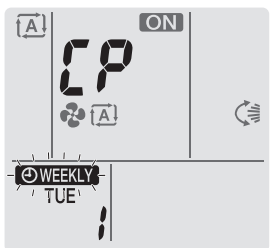

4 Premere state o better per impostare il giorno della settimana di destinazione.

### 5 Premere Copy

**Risultato:** L'intera prenotazione viene copiata nel giorno selezionato e la spia Daikin Eye si illumina in arancione.

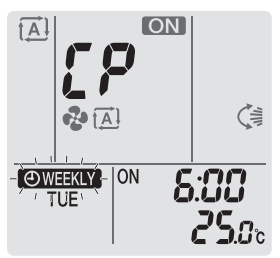

Nota: Per copiare in un altro giorno, ripetere la procedura.

6 Premere 文 per completare l'impostazione.

Risultato: OWEEKLY viene visualizzato sul display LCD.

**Nota:** Se si modifica l'impostazione della prenotazione dopo la copia, fare riferimento a "5.11.1 Impostazione del funzionamento del timer settimanale" [> 14].

#### 5.11.3 Conferma di prenotazioni

È possibile confermare se tutte le prenotazioni sono impostate in base alle proprie esigenze.

1 Premere 🔶.

**Risultato:** Vengono visualizzati il giorno della settimana e il numero di prenotazione del giorno corrente.

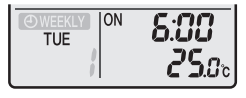

Premere events of selection of selection are il giorno della settimana e il numero di prenotazione da confermare e vedere i dettagli della prenotazione.

**Nota:** Per modificare l'impostazione della prenotazione, fare riferimento a "5.11.1 Impostazione del funzionamento del timer settimanale" [▶ 14].

3 Premere 📀 per uscire dalla modalità di conferma.

#### 5.11.4 Disattivare o riattivare il funzionamento del Timer settimanale

1 Per disattivare l'impostazione Settimanale, premere Weekly mentre @WEEKLY viene visualizzato sul display LCD.

**Risultato: WEEKIY** scompare dal display LCD e Daikin Eye non si illumina più in arancione.

2 Per riattivare il timer settimanale, premere di nuovo Weekly.

Risultato: Viene utilizzata l'ultima modalità di prenotazione impostata.

### 5.11.5 Eliminazione di prenotazioni

#### Eliminazione di prenotazioni individuali

Utilizzare questa funzione se si desidera eliminare una singola impostazione della prenotazione.

1 Premere

**Risultato:** Vengono visualizzati il giorno della settimana e il numero di prenotazione.

2 Premere v o settimana da eliminare.

3 Premere Next

Risultato: @WEEKLY, ON e OFF lampeggiano.

4 Premere v o selezionare "vuoto".

Risultato: L'impostazione cambia come indicato di seguito:

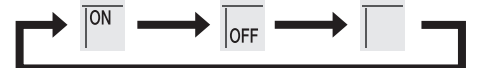

5 Premere Next

Risultato: La prenotazione selezionata viene eliminata.

6 Premere 🔶 per uscire.

Risultato: Le prenotazioni restanti vengono attivate.

# Eliminazione di una prenotazione per ogni giorno della settimana

Usare tale funzione se si desidera eliminare tutte le impostazioni delle prenotazioni per un giorno della settimana. È possibile utilizzarla durante la modalità di conferma o di impostazione.

- 1 Premere 🔶.
- 2 Premere v o selezionare il giorno della settimana da eliminare.
- 3 Tenere premuto Weekly per circa 5 secondi.

**Risultato:** Tutte le prenotazioni per il giorno selezionato vengono eliminate.

4 Premere 🔶 per uscire.

Risultato: Le prenotazioni restanti vengono attivate.

#### Eliminazione di tutte le prenotazione

Usare tale funzione se si desidera eliminare contemporaneamente tutte le prenotazioni per tutti i giorni della settimana. NON è possibile utilizzare questa procedura nella modalità di impostazione.

1 Tenere premuto Weekly per circa 5 secondi mentre si è nella visualizzazione predefinita.

Risultato: Tutte le prenotazioni vengono eliminate.

### 5.12 Connessione LAN Wireless

Il cliente ha la responsabilità di fornire:

- Smartphone o tablet con versione minima supportata di Android o iOS, specificata in app.daikineurope.com.
- Linea Internet e dispositivo di comunicazione, ad esempio modem, router e così via.
- Punto di accesso LAN wireless
- Applicazione gratuita ONECTA installata

#### 5.12.1 Precauzioni per l'uso della rete LAN wireless

NON utilizzare vicino a:

- Apparecchiature mediche. Ad es. persone che utilizzano defibrillatori o pacemaker cardiaci. Questo prodotto potrebbe causare interferenze elettromagnetiche.
- Apparecchiature a controllo automatico. Ad es. porte automatiche o apparecchiature antincendio. Questo prodotto può causare un comportamento difettoso dell'apparecchiatura.
- Forno a microonde. Potrebbe influenzare le comunicazioni LAN wireless.

#### 5.12.2 Per installare l'app ONECTA

- 1 Accedere a Google Play (per i dispositivi Android) o all'App Store (per i dispositivi iOS) e cercare "ONECTA".
- 2 Seguire le istruzioni visualizzate per installare l'app ONECTA.

#### 

Fare la scansione del codice QR per scaricare e installare la app ONECTA sul proprio cellulare o tablet:

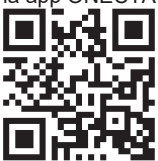

#### 5.12.3 Impostazione della connessione wireless

Esistono due opzioni per collegare l'adattatore wireless al proprio dispositivo smart.

- Collegare la LAN wireless direttamente al proprio dispositivo smart.
- Collegare la LAN wireless alla propria rete domestica. La rete LAN wireless comunicherà con il dispositivo smart nella rete domestica utilizzando un modem, un router o un dispositivo simile.

Per ulteriori informazioni e per le FAQ, visitare app.daikineurope.com.

- 1 Arrestare il funzionamento prima di impostare il collegamento wireless.
- 2 Utilizzare il telecomando wireless per selezionare il menu di configurazione della LAN wireless.

Nota: Durante l'impostazione, puntare sempre il telecomando wireless verso il ricevitore del segnale a infrarossi sull'unità.

| Menu | Descrizione                                     |
|------|-------------------------------------------------|
| ;    | Verifica stato connessione                      |
| 2    | Connessione mediante pulsante WPS               |
| 3    | Connessione mediante SSID e chiave              |
| 8    | Ripristina impostazioni predefinite di fabbrica |
| ٥٢٢  | LAN wireless disattivata                        |

# Conferma dello stato di connessione dalla LAN wireless

1 Nella schermata iniziale, premere in per almeno 5 secondi con l'unità disattivata.

Risultato: Sul display appare SP. / lampeggia.

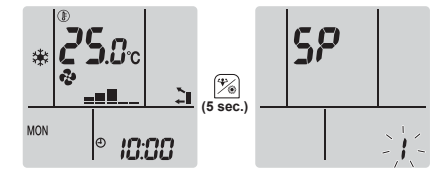

- 2 Premere per confermare la selezione. **Risultato: /** lampeggia.
- 3 Controllare la spia Daikin Eye.

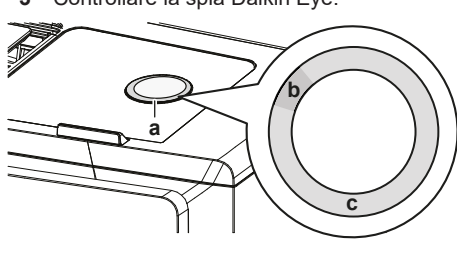

- a Daikin Eyeb Parzialmente
- b Parzialmente verdec Rossa, arancione, blu o bianca

| Daikin Eye alterna i colori<br>parzialmente verde e … | allora l'adattatore wireless<br>è                                                                                                    |
|-------------------------------------------------------|----------------------------------------------------------------------------------------------------|
| rosso                                                 | non collegato                                                                                                    |
| arancione                                             | funzionante e pronto alla<br>connessione con la rete<br>domestica tramite il pulsante<br>WPS, consultare "Collegamento<br>mediante il pulsante<br>WPS" [▶ 16].        |
| blu                                                   | <ul> <li>connesso alla rete domestica<br/>tramite SSID + KEY.</li> <li>o</li> <li>connesso alla rete domestica<br/>tramite il pulsante WPS sul<br/>router.</li> </ul> |
| bianco                                                | disattivato                                                                                                    |

4 Premere Cancel per uscire dal menu.

Risultato: Il display tornerà alla schermata iniziale.

# Collegamento della LAN wireless alla propria rete domestica

 $\dot{\mathsf{E}}$  possibile connettere l'adattatore wireless alla rete domestica utilizzando:

- Pulsante WPS (Wi-Fi Protected Setup) sul router (se presente).
- SSID (Service Set Identifier) e KEY (password) presenti sull'unità.

#### Collegamento mediante il pulsante WPS

1 Nella schermata iniziale, premere <sup>(\*)</sup> per almeno 5 secondi con l'unità disattivata.

Risultato: Sul display appare SP. / lampeggia.

2 Premere (Temp) per impostare il menu SP su 2.

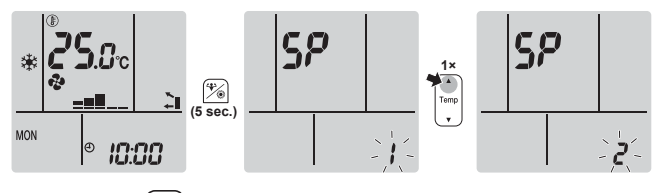

3 Premere <sup>(\*)</sup> per confermare la selezione.

**Risultato:**  $\mathcal{C}$  lampeggia. Daikin Eye si illumina alternativamente in arancione e parzialmente verde.

4 Premere il pulsante WPS sul proprio dispositivo di comunicazione (es. router) entro 1 minuto circa. Consultare il manuale del dispositivo di comunicazione.

**Risultato:** Se la connessione viene stabilita correttamente, Daikin Eye si illumina alternativamente in blu e parzialmente verde.

#### INFORMAZIONE

Se non è possibile connettersi al router, provare la procedura "Collegamento mediante codice SSID e CHIAVE" [▶ 16].

5 Premere Cancel per uscire dal menu.

Risultato: Il display tornerà alla schermata iniziale.

Collegamento mediante codice SSID e CHIAVE

1 Nella schermata iniziale, premere <sup>(\*)</sup> per almeno 5 secondi con l'unità disattivata.

Risultato: Sul display appare SP. / lampeggia.

2 Premere due volte  $\left( \operatorname{Temp} \right)$  per impostare il menu SP su **3**.

### 6 Risparmio energetico e funzionamento ottimale

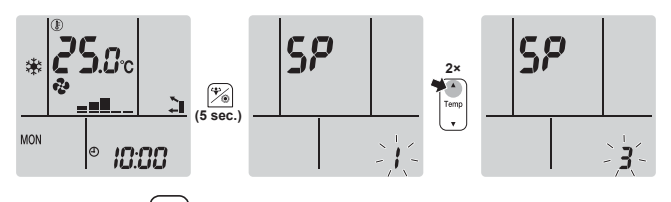

**3** Premere <sup>(\*)</sup> per confermare la selezione.

Risultato: 3 lampeggia. Daikin Eye si illumina alternativamente in rosso e parzialmente verde.

**4** Aprire l'applicazione ONECTA sul proprio dispositivo smart e seguire i passaggi indicati sullo schermo.

**Risultato:** Se la connessione viene stabilita correttamente, Daikin Eye si illumina alternativamente in blu e parzialmente verde.

- 5 Collegare il proprio dispositivo smart alla stessa rete domestica dell'unità.
- 6 Premere Cancel per uscire dal menu.

Risultato: Il display tornerà alla schermata iniziale.

# Riportare il collegamento all'impostazione predefinita di fabbrica

Riportare la connessione all'impostazione predefinita di fabbrica qualora si desideri:

- scollegare la LAN wireless e il dispositivo di comunicazione (ad es. router) o il dispositivo smart.
- ripetere l'impostazione se la connessione non è riuscita.
- Nella schermata iniziale, premere per almeno 5 secondi con l'unità disattivata.

Risultato: Sul display appare SP. / lampeggia.

2 Premere due volte volte per impostare il menu SP su **8**.

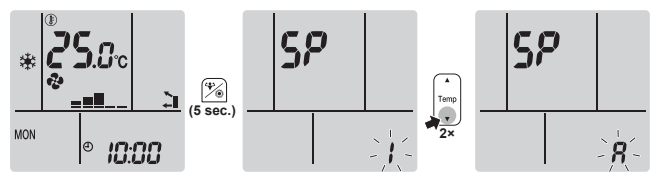

3 Tenere premuto ber almeno 2 secondi per confermare la selezione.

**Risultato:**  ${\it R}$  lampeggia. Viene ripristinata l'impostazione predefinita di fabbrica.

4 Premere Cancel per uscire dal menu. Risultato: Il display tornerà alla schermata iniziale.

#### Disattivazione della connessione LAN wireless

Per disattivare la funzione di connessione wireless:

1 Nella schermata iniziale, premere <sup>(\*)</sup> per almeno 5 secondi con l'unità disattivata.

**Risultato:** Sul display appare SP. *I* lampeggia.

2 Premere per impostare il menu SP su off.

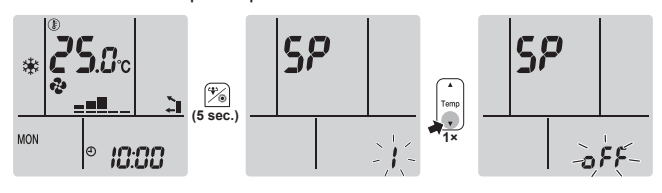

3 Tenere premuto (\*) per almeno 2 secondi per confermare la selezione.

Risultato: of lampeggia. La comunicazione è DISATTIVATA.

4 Premere Cancel per uscire dal menu.

Risultato: Il display tornerà alla schermata iniziale.

### Risparmio energetico e funzionamento ottimale

#### INFORMAZIONE

6

- L'unità consuma elettricità anche se si trova nello stato DISATTIVATO.
- Quando l'energia elettrica torna dopo un'interruzione, verrà ripresa la modalità precedentemente selezionata.

### ATTENZIONE

Non esporre MAI bambini piccoli, piante o animali direttamente al flusso d'aria.

### AVVISO

NON posizionare oggetti sotto all'unità interna e/o esterna, in quanto potrebbero bagnarsi. In caso contrario, potrebbe verificarsi un gocciolamento dovuto alla condensa nell'unità o nei tubi del refrigerante, oppure all'ostruzione del filtro dell'aria o dello scarico, e gli oggetti in questione potrebbero sporcarsi o essere danneggiati.

#### 

NON collocare contenitori di spray infiammabili accanto al climatizzatore; NON utilizzare spray vicino all'unità. Ciò potrebbe causare incendi.

### AVVERTENZA

Mantenere libere da ostruzioni le aperture di ventilazione richieste.

### 

NON azionare il sistema se nel locale è stato utilizzato un insetticida a fumigazione. Le sostanze chimiche potrebbero depositarsi nell'unità e mettere in pericolo la salute delle persone particolarmente sensibili alle sostanze chimiche.

### 7 Manutenzione e assistenza

# 7.1 Panoramica: Manutenzione e assistenza

L'installatore deve effettuare una manutenzione annuale.

È possibile che siano necessarie ispezioni periodiche per controllare eventuali perdite di refrigerante secondo la legislazione applicabile. Per ulteriori informazioni, contattare l'installatore.

#### Informazioni sul refrigerante

Questo prodotto contiene gas fluorurati a effetto serra. NON liberare tali gas nell'atmosfera.

Tipo di refrigerante: R32

Valore potenziale di riscaldamento globale (GWP): 675

### 

La normativa vigente riguardante i **gas fluorurati ad effetto serra** prevede che per la carica di refrigerante dell'unità venga indicato sia il peso che l'equivalente in  $CO_2$ .

Formula per calcolare la quantità in tonnellate equivalenti di  $CO_2$ : valore GWP del refrigerante × carica totale di refrigerante [in kg]/1000

Contattare il proprio installatore per ulteriori ragguagli.

#### AVVISO

La manutenzione DEVE essere eseguita da un installatore autorizzato o da un tecnico dell'assistenza.

Si consiglia di eseguire la manutenzione almeno una volta l'anno. Tuttavia, le leggi vigenti potrebbero imporre intervalli di manutenzione più brevi.

#### AVVERTENZA

/!\

/4\

/!\

- Il refrigerante all'interno dell'unità è leggermente infiammabile, ma di norma NON dovrebbe fuoriuscire. Se il refrigerante dovesse fuoriuscire nel locale, entrando a contatto con la fiamma di un bruciatore, un riscaldatore o una cucina a gas, potrebbe causare un incendio o la formazione di gas nocivi.
- Spegnere i dispositivi di riscaldamento infiammabili, arieggiare il locale e contattare il rivenditore presso cui è stata acquistata l'unità.
- NON utilizzare l'unità finché un tecnico dell'assistenza non ha effettuato la riparazione del componente che presenta una perdita di refrigerante.

#### AVVERTENZA

- NON perforare né bruciare i componenti del ciclo del refrigerante.
- NON utilizzare materiali per la pulizia o mezzi per accelerare il processo di sbrinamento diversi da quelli consigliati dal produttore.
- Prestare attenzione al fatto che il refrigerante all'interno del sistema è inodore.

#### PERICOLO: RISCHIO DI ELETTROCUZIONE

Prima di pulire il climatizzatore o il filtro dell'aria, interromperne il funzionamento e SPEGNERE tutte le fonti di alimentazione. In caso contrario, potrebbero verificarsi scosse elettriche e lesioni. Se l'unità è dotata di un sensore delle perdite di refrigerante, accendere l'interruttore di alimentazione sul retro subito dopo la pulizia per mantenere attiva la funzionalità di rilevamento.

#### Solo per CVXM-B e FVXM-B:

#### ATTENZIONE

In caso di sostituzione del sensore delle perdite di refrigerante R32, utilizzare il sensore specificato dal costruttore (consultare l'elenco dei ricambi).

#### AVVERTENZA

Per evitare scosse elettriche o incendi:

- NON pulire l'unità con acqua.
- NON utilizzare l'unità con le mani bagnate.
- · NON posizionare oggetti contenenti acqua sull'unità.

#### 

Dopo un uso prolungato, verificare le condizioni dei raccordi e del supporto dell'unità. Se sono danneggiati, l'unità potrebbe cadere e provocare danni alle persone.

#### 

NON toccare le alette dello scambiatore di calore. Le alette sono affilate e potrebbero causare lesioni da taglio.

Sull'unità interna possono essere riportati i seguenti simboli:

#### Simbolo Spiegazione

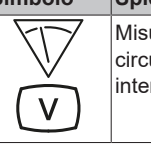

Misurare la tensione ai terminali dei condensatori del circuito principale o dei componenti elettrici prima di intervenire.

# 7.2 Pulizia dell'unità interna e del telecomando wireless

### AVVERTENZA

L'uso di detergenti o procedure di pulizia non adeguati può provocare danni ai componenti in plastica o perdite d'acqua. Eventuali schizzi di detergente sui componenti elettrici, come i motori, può provocare guasti, emissione di fumo o incendi.

A

#### PERICOLO: RISCHIO DI ELETTROCUZIONE

Prima di procedere alla pulizia, arrestare l'apparecchio, SPEGNERE l'interruttore o staccare il cavo di alimentazione. In caso contrario, potrebbero verificarsi scosse elettriche e lesioni. Se l'unità è dotata di un sensore delle perdite di refrigerante, accendere l'interruttore di alimentazione sul retro subito dopo la pulizia per mantenere attiva la funzionalità di rilevamento.

#### AVVISO

- NON utilizzare benzina, benzene, solventi, polvere per lucidare o liquidi insetticidi. Conseguenza possibile: Scolorimento e deformazione.
- NON utilizzare acqua o aria a temperatura superiore a 40°C. Conseguenza possibile: Scolorimento e deformazione.
- NON utilizzare composti di lucidatura.
- NON utilizzare spazzole abrasive. Conseguenza possibile: La finitura della superficie potrebbe staccarsi.
- L'utente finale non deve MAI occuparsi della pulizia delle parti interne dell'unità; tali operazioni devono essere eseguite esclusivamente da un tecnico dell'assistenza qualificato. Contattare il rivenditore.
- 1 Pulire con un panno morbido. Se risulta difficile rimuovere le macchie, utilizzare acqua o un detergente neutro.

### 7.3 Pulizia del pannello anteriore

#### AVVERTENZA

NON lasciare che l'unità interna si bagni. **Conseguenza possibile:** Folgorazioni o incendi.

#### AVVISO

- NON utilizzare benzina, benzene, solventi, polvere per lucidare o liquidi insetticidi. Conseguenza possibile: Scolorimento e deformazione.
- NON utilizzare acqua o aria a temperatura superiore a 50°C. Conseguenza possibile: Scolorimento e deformazione.
- NON sfregare energicamente durante il lavaggio della pala con acqua. Conseguenza possibile: Il rivestimento della superficie potrebbe staccarsi.

Il pannello anteriore può essere rimosso per pulirlo.

#### 

Prestare attenzione durante l'apertura e lo spostamento del pannello anteriore, poiché i bordi affilati potrebbero causare lesioni.

1 Far scorrere entrambi i cursori in direzione delle frecce fino a udire un clic.

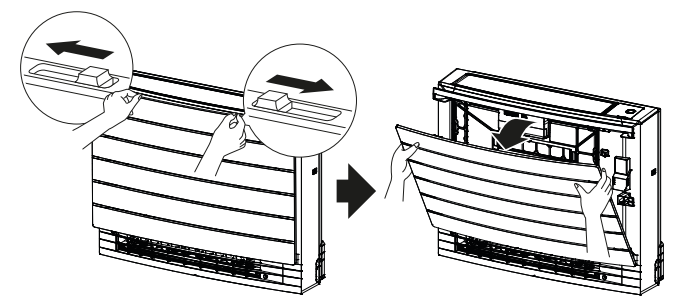

2 Aprire il pannello anteriore e rimuovere la fascetta.

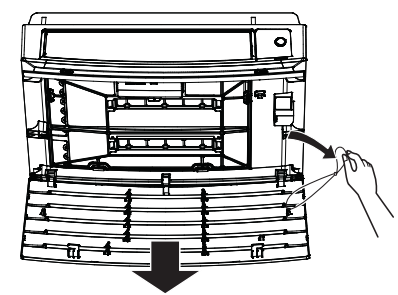

- 3 Rimuovere il pannello anteriore.
- 4 Pulire con panno morbido imbevuto di acqua.
- 5 Dopo la pulizia, far asciugare all'ombra.
- 6 Per rimontare e chiudere il pannello anteriore, consultare "7.9 Reinstallazione del pannello anteriore" [▶ 20].

### 7.4 Rimozione dei filtri

- 1 Rimuovere il pannello anteriore. Consultare la sezione "7.3 Pulizia del pannello anteriore" [▶ 18].
- 2 Rimuovere con attenzione le linguette del filtro dell'aria dai fermi laterali (a). Tenere il filtro dell'aria dalla manopola (b) e sganciare la linguetta dal fermo superiore (c). Tirare il filtro verso l'alto per rimuovere le linguette del filtro dai fermi inferiori (d).

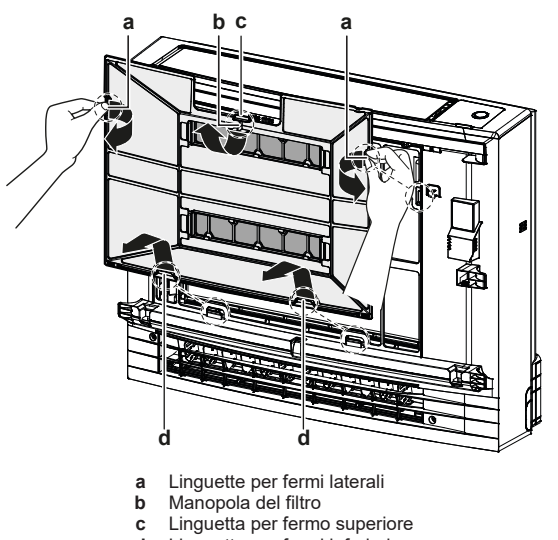

d Linguette per fermi inferiori

**3** Rimuovere entrambi i filtri deodoranti al titanio rivestiti di apatite dai fermi (4 per ognuno).

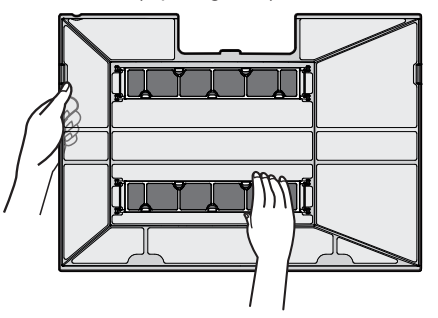

### 7.5 Pulizia del filtro dell'aria

1 Lavare il filtro dell'aria con acqua o pulirlo con l'aspirapolvere.

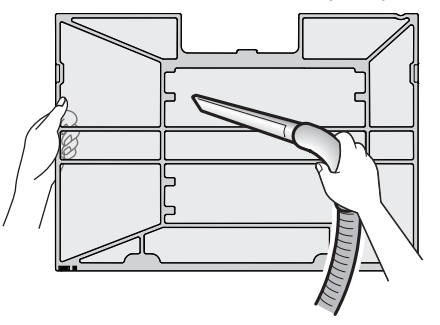

### INFORMAZIONE

- Se la polvere NON si elimina facilmente, lavare i filtri con un detergente neutro disciolto in acqua tiepida. Lasciar asciugare i filtri dell'aria all'ombra.
- Si consiglia di pulire i filtri dell'aria ogni 2 settimane.

# 7.6 Pulizia del filtro deodorante al titanio rivestito di apatite

### INFORMAZIONE

Pulire il filtro con acqua ogni 6 mesi.

1 Rimuovere la polvere dal filtro con un'aspirapolvere.

2 Immergere il filtro in acqua tiepida per 10-15 minuti. NON rimuovere il filtro dal telaio.

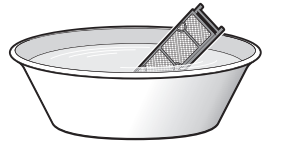

**3** Dopo il lavaggio, scrollare l'acqua residua e asciugare il filtro all'ombra. NON estrarre il filtro durante la rimozione dell'acqua.

### 7.7 Sostituzione del filtro deodorante al titanio rivestito di apatite

#### INFORMAZIONE

Sostituire il filtro ogni 3 anni.

 Rimuovere il filtro dalle linguette sul telaio e sostituirlo con uno nuovo.

### 8 Risoluzione dei problemi

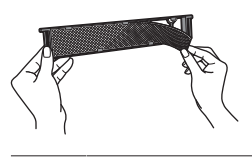

### INFORMAZIONE

- NON gettare via il telaio del filtro e riutilizzarlo.
- Smaltire i filtri usati tra i rifiuti non infiammabili.

### 7.8 Reinstallazione dei filtri

1 Agganciare entrambi i filtri deodoranti al titanio rivestiti di apatite ai fermi (4 per ognuno).

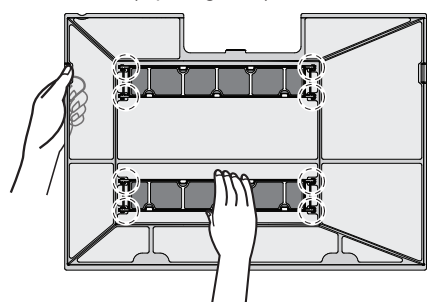

2 Inserire le linguette del filtro nei fermi inferiori (d). Tenere il filtro dell'aria dalla manopola (b) e inserire la linguetta nel fermo superiore (c). Inserire le linguette del filtro dell'aria nei fermi laterali (a). Accertarsi che il filtro dell'aria sia fissato saldamente su tutti lati.

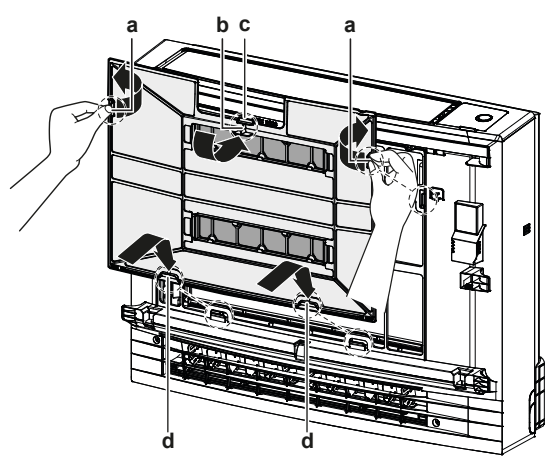

- a Linguette per fermi laterali
- **b** Manopola del filtro
- c Linguetta per fermo superiored Linguette per fermi inferiori

### 7.9 Reinstallazione del pannello anteriore

1 Inserire il pannello anteriore negli incavi dell'unità (3 posizioni) e agganciare la fascetta.

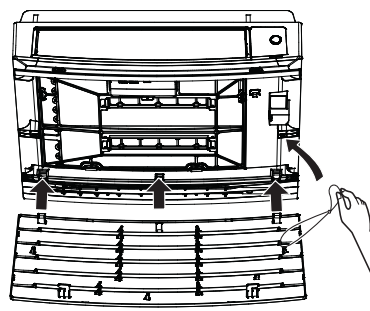

2 Chiudere il pannello anteriore e far scorrere entrambi i cursori finché non scattano in posizione.

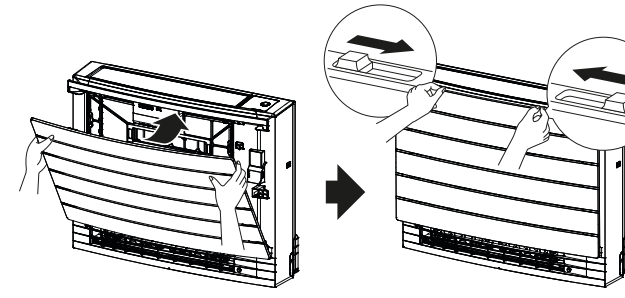

**3** Spingere sui lati del pannello anteriore per assicurarsi che sia fissato saldamente.

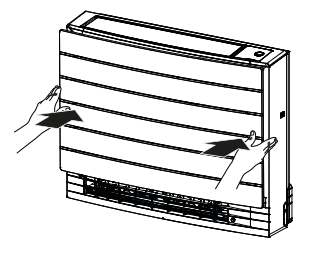

### Risoluzione dei problemi

Se si verifica uno dei seguenti malfunzionamenti, prendere i provvedimenti riportati di seguito e contattare il rivenditore.

#### AVVERTENZA

8

Interrompere il funzionamento e DISATTIVARE l'alimentazione se si verificano anomalie (puzza di bruciato, ecc.).

Se l'unità continua a funzionare in tali circostanze, possono verificarsi guasti, scosse elettriche o incendi. Contattare il rivenditore.

#### 

Se l'unità è dotata di un sensore delle perdite di refrigerante, spegnere l'unità utilizzando esclusivamente il pulsante di accensione nell'interfaccia utente.

Il sistema DEVE essere riparato da un tecnico qualificato.

| Malfunzionamento                                                                                                    | Misura                                                           |
|----------------------------------------------------------------------------------------------------|------------------------------------------------------------------|
| Se un dispositivo di sicurezza, quale un<br>fusibile, un interruttore o un interruttore<br>di dispersione a terra, entra in funzione<br>frequentemente, o se l'interruttore di<br>accensione/spegnimento NON funziona<br>in modo corretto.   | Spegnere l'interruttore<br>principale.                           |
| Se l'unità perde acqua.                                                                                                    | Interrompere il<br>funzionamento.                                |
| L'interruttore di funzionamento NON funziona correttamente.                                                                                                    | Disattivare<br>l'alimentazione.                                  |
| La spia Daikin Eye lampeggia ed è<br>possibile leggere il codice di errore sul<br>sistema di comando a distanza<br>wireless. Per visualizzare il codice di<br>errore, consultare la guida di riferimento<br>per l'utente dell'unità interna. | Informare l'installatore<br>specificando il codice di<br>errore. |

Se il sistema NON funziona correttamente per motivi diversi da quelli sopra indicati e non risulta evidente alcuno dei malfunzionamenti sopra indicati, occorre eseguire accertamenti sul sistema attenendosi alle procedure riportate di seguito.

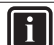

### INFORMAZIONE

Per ulteriori suggerimenti per la risoluzione dei problemi, consultare la guida di riferimento all'indirizzo https:// www.daikin.eu. Utilizzare la funzione di ricerca Q per individuare il modello in uso.

Se, dopo aver controllato tutti i punti di cui sopra, risulta impossibile risolvere il problema da soli, contattare l'installatore e comunicare i sintomi, il nome completo del modello dell'unità (possibilmente con il numero di produzione) e la data di installazione.

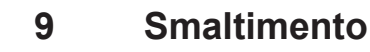

### AVVISO

NON cercare di smontare il sistema da soli: lo smontaggio del sistema e il trattamento del refrigerante, dell'olio e di qualsiasi altra parte DEVONO essere eseguiti in conformità alla legge applicabile. Le unità DEVONO essere trattate presso una struttura specializzata per il riutilizzo, il riciclaggio e il recupero dei materiali.

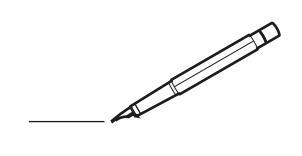

| <u> </u> | <br> | <br> |   |   |   |  | <br>  | <br> | _ | <br> |   |   |   |                | -             | _ | _ | _ | _ |   |   | _ |               | -             | $\rightarrow$ |  |
|----------|------|------|---|---|---|--|-------|------|---|------|---|---|---|----------------|---------------|---|---|---|---|---|---|---|---------------|---------------|---------------|--|
|          |      |      |   |   |   |  |       |      |   |      |   |   |   |                |               |   |   | _ | _ |   |   |   |               | _             | _             |  |
|          |      |      |   |   |   |  |       |      |   |      |   |   |   |                |               |   |   |   |   |   |   |   |               |               |               |  |
|          |      |      |   |   |   |  |       |      |   |      |   |   |   |                |               |   |   |   |   |   |   |   |               |               |               |  |
|          |      |      |   |   |   |  |       |      |   | <br> |   |   |   |                |               |   |   |   |   |   |   |   |               | $\rightarrow$ | $\rightarrow$ |  |
| -        |      | <br> |   |   |   |  |       | <br> |   | <br> |   |   | _ |                | _             | _ | _ | _ | _ |   |   | _ | _             | -             | _             |  |
|          |      |      |   |   |   |  |       |      |   |      |   |   |   |                |               |   |   | _ |   |   |   |   | _             | _             | _             |  |
|          |      |      |   |   |   |  |       |      |   |      |   |   |   |                |               |   |   |   |   |   |   |   |               |               |               |  |
|          |      |      |   |   |   |  |       |      |   |      |   |   |   |                |               |   |   |   |   |   |   |   |               |               |               |  |
|          | -    | <br> |   | - |   |  |       |      | _ | <br> | - | _ |   |                |               |   |   |   | _ |   |   |   |               | -             | -             |  |
|          |      |      |   |   |   |  |       | <br> | _ |      |   |   |   |                | _             | _ | _ | _ | _ |   | _ | _ | _             | -             | -             |  |
|          |      |      |   |   |   |  |       |      |   |      |   |   |   |                |               |   |   |   |   |   |   |   |               |               | _             |  |
|          |      |      |   |   |   |  |       |      |   |      |   |   |   |                |               |   |   |   |   |   |   |   |               |               |               |  |
|          |      |      |   |   |   |  |       |      |   |      |   |   |   |                |               |   |   |   |   |   |   |   |               |               |               |  |
| -        | <br> | <br> |   |   | - |  | <br>  |      |   | <br> |   |   |   |                |               |   |   |   | _ |   |   |   |               | -             | -             |  |
|          | <br> | <br> |   |   |   |  | <br>  | <br> |   | <br> |   |   | _ |                | _             | _ | _ | _ | _ |   |   | _ | _             | _             | _             |  |
|          |      |      |   |   |   |  |       |      |   |      |   |   |   |                |               |   |   |   |   |   |   |   |               |               | _             |  |
|          |      |      |   |   |   |  |       |      |   |      |   |   |   |                |               |   |   |   |   |   |   |   |               |               |               |  |
|          |      |      |   |   |   |  |       |      |   |      |   |   |   |                |               |   |   |   |   |   |   |   |               | $\neg$        | $\neg$        |  |
|          |      |      |   |   |   |  |       |      |   | <br> |   |   |   |                | $\rightarrow$ |   |   |   | _ |   |   |   | $\rightarrow$ | +             | $\rightarrow$ |  |
|          |      |      |   |   |   |  |       |      |   |      |   |   |   |                | $\rightarrow$ | _ | _ | _ | _ |   |   |   | _             | $\rightarrow$ | $\rightarrow$ |  |
|          |      |      |   |   |   |  |       |      |   |      |   |   |   |                |               |   |   |   |   |   |   |   |               |               |               |  |
|          |      |      |   |   |   |  |       |      |   |      |   |   |   |                |               |   |   |   |   |   |   |   |               |               |               |  |
|          |      |      |   |   |   |  |       |      |   |      |   |   |   |                |               |   |   |   |   |   |   |   |               |               |               |  |
|          |      |      |   |   |   |  |       |      |   |      | _ |   |   |                |               |   |   |   | _ |   |   |   |               | -             | -             |  |
| -        | _    | <br> |   |   |   |  | <br>_ | <br> | _ | <br> |   |   | _ | _              | _             | _ | _ | _ | _ |   |   | _ | _             | -             | _             |  |
|          |      |      |   |   |   |  |       |      |   |      |   |   |   |                | _             |   |   |   |   |   |   |   | _             | _             | _             |  |
|          |      |      |   |   |   |  |       |      |   |      |   |   |   |                |               |   |   |   |   |   |   |   |               |               |               |  |
|          |      |      |   |   |   |  |       |      |   |      |   |   |   |                |               |   |   |   |   |   |   |   |               |               |               |  |
| -        |      |      |   |   |   |  |       |      |   | <br> |   |   |   |                |               |   |   |   | _ |   |   |   |               | $\rightarrow$ | -             |  |
|          |      |      |   |   |   |  |       | <br> | _ | <br> |   | _ |   |                | _             | _ | _ | _ | _ |   | _ | _ | -             | -             | -             |  |
|          |      |      |   |   |   |  |       |      |   |      |   |   |   |                |               |   |   | _ | _ |   |   |   | _             | _             | _             |  |
|          |      |      |   |   |   |  |       |      |   |      |   |   |   |                |               |   |   |   |   |   |   |   |               |               |               |  |
|          |      |      |   |   |   |  |       |      |   |      |   |   |   |                |               |   |   |   |   |   |   |   |               |               |               |  |
| -        |      | <br> |   |   |   |  | <br>- |      |   | <br> | _ |   |   |                |               |   |   |   | _ |   |   |   |               | $\neg$        | $\neg$        |  |
| <u> </u> |      | <br> |   |   |   |  | <br>  | <br> | _ | <br> |   | _ |   |                | -             | _ | _ | _ | _ | _ | _ | _ | -             | -             | -             |  |
|          |      |      |   |   |   |  |       | <br> |   |      |   |   |   |                | _             |   |   | _ |   |   |   |   | _             | _             | _             |  |
|          |      |      |   |   |   |  |       |      |   |      |   |   |   |                |               |   |   |   |   |   |   |   |               |               |               |  |
|          |      |      |   |   |   |  |       |      |   |      |   |   |   |                |               |   |   |   |   |   |   |   |               |               |               |  |
|          |      |      |   |   |   |  |       |      |   |      |   |   |   |                |               |   |   |   |   |   |   |   |               | $\neg$        | $\rightarrow$ |  |
| -        |      | <br> |   |   |   |  |       |      |   | <br> |   |   |   |                | $\rightarrow$ |   |   |   | _ |   |   |   | $\rightarrow$ | $\rightarrow$ | $\rightarrow$ |  |
|          |      | <br> |   |   |   |  |       |      |   |      |   |   |   |                | _             |   |   |   |   |   |   |   |               | $\rightarrow$ | $\rightarrow$ |  |
|          |      |      |   |   |   |  |       |      |   |      |   |   |   |                |               |   |   |   |   |   |   |   |               |               |               |  |
|          |      |      |   |   |   |  |       |      |   |      |   |   |   |                |               |   |   |   |   |   |   |   |               |               |               |  |
|          |      |      |   |   |   |  |       |      |   |      |   |   |   |                |               |   |   |   |   |   |   |   |               | $\neg$        | $\neg$        |  |
| -        |      |      | - |   | - |  |       |      |   |      |   |   |   |                | $\neg$        |   |   |   |   |   |   |   |               | $\rightarrow$ | $\rightarrow$ |  |
|          |      |      |   |   |   |  |       |      | _ |      |   |   |   |                | $\rightarrow$ | _ | _ | _ | _ |   |   |   | _             | $\rightarrow$ | $\rightarrow$ |  |
|          |      |      |   |   |   |  |       |      |   |      |   |   |   |                |               |   |   |   |   |   |   |   |               |               |               |  |
|          |      |      |   |   |   |  |       |      |   |      |   |   |   |                |               |   |   |   |   |   |   |   |               |               |               |  |
|          |      |      |   |   |   |  |       |      |   |      |   |   |   |                |               |   |   |   |   |   |   |   |               | $\neg$        | $\neg$        |  |
|          |      |      |   |   | - |  |       |      |   |      |   |   |   |                | $\rightarrow$ |   |   |   |   |   |   |   | $\rightarrow$ | +             | $\rightarrow$ |  |
|          |      |      |   |   |   |  |       |      |   | <br> |   |   |   | $ \rightarrow$ | $\rightarrow$ | _ | _ | _ | _ |   |   |   | $\rightarrow$ | $\rightarrow$ | $\rightarrow$ |  |
|          |      |      |   |   |   |  |       |      |   |      |   |   |   |                |               |   |   |   |   |   |   |   |               |               |               |  |
|          |      |      |   |   |   |  |       |      |   |      |   |   |   |                |               |   |   |   |   |   |   |   |               |               |               |  |
|          |      |      |   |   |   |  |       |      |   |      |   |   |   |                |               |   |   |   |   |   |   |   |               |               |               |  |
| -        |      |      |   |   |   |  |       |      |   | <br> |   | _ |   |                | -             |   |   |   | - |   |   |   | -             | $\rightarrow$ | $\rightarrow$ |  |
|          |      |      |   |   |   |  |       |      | _ |      |   |   |   |                | $\rightarrow$ | _ | _ | _ |   |   |   |   | _             | $\rightarrow$ | $\rightarrow$ |  |
|          |      |      |   |   |   |  |       |      |   |      |   |   |   |                |               |   |   |   |   |   |   |   |               |               |               |  |
|          |      |      |   |   |   |  |       |      |   |      |   |   |   |                |               |   |   |   |   |   |   |   |               |               |               |  |
|          |      |      |   |   |   |  |       |      |   |      |   |   |   |                |               |   |   |   |   |   |   |   |               | $\neg$        | $\neg$        |  |
|          |      |      |   |   |   |  |       |      |   |      |   |   |   |                |               |   |   |   |   |   |   |   |               |               |               |  |

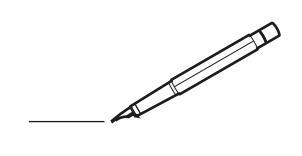

| <u> </u> | <br> | <br> |   |   |   |  | <br>  | <br> | _ | <br> |   |   |   |                | -             | _ | _ | _ | _ |   |   | _ |               | -             | $\rightarrow$ |  |
|----------|------|------|---|---|---|--|-------|------|---|------|---|---|---|----------------|---------------|---|---|---|---|---|---|---|---------------|---------------|---------------|--|
|          |      |      |   |   |   |  |       |      |   |      |   |   |   |                |               |   |   | _ | _ |   |   |   |               | _             | _             |  |
|          |      |      |   |   |   |  |       |      |   |      |   |   |   |                |               |   |   |   |   |   |   |   |               |               |               |  |
|          |      |      |   |   |   |  |       |      |   |      |   |   |   |                |               |   |   |   |   |   |   |   |               |               |               |  |
|          |      |      |   |   |   |  |       |      |   | <br> |   |   |   |                |               |   |   |   |   |   |   |   |               | $\rightarrow$ | $\rightarrow$ |  |
| -        |      | <br> |   |   |   |  | <br>_ | <br> |   | <br> |   |   | _ |                | _             | _ | _ | _ | _ |   |   | _ | _             | -             | _             |  |
|          |      |      |   |   |   |  |       |      |   |      |   |   |   |                |               |   |   | _ |   |   |   |   | _             | _             | _             |  |
|          |      |      |   |   |   |  |       |      |   |      |   |   |   |                |               |   |   |   |   |   |   |   |               |               |               |  |
|          |      |      |   |   |   |  |       |      |   |      |   |   |   |                |               |   |   |   |   |   |   |   |               |               |               |  |
|          | -    | <br> |   | - |   |  |       |      | _ | <br> | - |   |   |                |               |   |   |   | _ |   |   |   |               | -             | -             |  |
|          |      |      |   |   |   |  |       | <br> | _ |      |   |   |   |                | _             | _ | _ | _ | _ |   | _ | _ | _             | -             | -             |  |
|          |      |      |   |   |   |  |       |      |   |      |   |   |   |                |               |   |   |   |   |   |   |   |               |               |               |  |
|          |      |      |   |   |   |  |       |      |   |      |   |   |   |                |               |   |   |   |   |   |   |   |               |               |               |  |
|          |      |      |   |   |   |  |       |      |   |      |   |   |   |                |               |   |   |   |   |   |   |   |               |               |               |  |
| -        | <br> | <br> |   |   | - |  |       |      |   | <br> |   |   |   |                |               |   |   |   | _ |   |   |   |               | -             | -             |  |
|          | <br> | <br> |   |   |   |  | <br>_ | <br> |   | <br> |   |   | _ |                | _             | _ | _ | _ | _ |   |   | _ | _             | _             | _             |  |
|          |      |      |   |   |   |  |       |      |   |      |   |   |   |                |               |   |   |   |   |   |   |   |               |               | _             |  |
|          |      |      |   |   |   |  |       |      |   |      |   |   |   |                |               |   |   |   |   |   |   |   |               |               |               |  |
|          |      |      |   |   |   |  |       |      |   |      |   |   |   |                |               |   |   |   |   |   |   |   |               | $\neg$        | $\neg$        |  |
|          |      |      |   |   |   |  |       |      |   | <br> |   |   |   |                | $\rightarrow$ |   |   |   | _ |   |   |   | $\rightarrow$ | +             | $\rightarrow$ |  |
|          |      |      |   |   |   |  |       |      |   |      |   |   |   |                | $\rightarrow$ | _ | _ | _ | _ |   |   |   | _             | $\rightarrow$ | $\rightarrow$ |  |
|          |      |      |   |   |   |  |       |      |   |      |   |   |   |                |               |   |   |   |   |   |   |   |               |               |               |  |
|          |      |      |   |   |   |  |       |      |   |      |   |   |   |                |               |   |   |   |   |   |   |   |               |               |               |  |
|          |      |      |   |   |   |  |       |      |   |      |   |   |   |                |               |   |   |   |   |   |   |   |               |               |               |  |
|          |      |      |   |   |   |  |       |      |   |      | _ |   |   |                |               |   |   |   | _ |   |   |   |               | -             | -             |  |
| -        | _    | <br> |   |   |   |  | <br>_ | <br> | _ | <br> |   |   | _ | _              | _             | _ | _ | _ | _ |   |   | _ | _             | -             | _             |  |
|          |      |      |   |   |   |  |       |      |   |      |   |   |   |                | _             |   |   |   |   |   |   |   | _             | _             | _             |  |
|          |      |      |   |   |   |  |       |      |   |      |   |   |   |                |               |   |   |   |   |   |   |   |               |               |               |  |
|          |      |      |   |   |   |  |       |      |   |      |   |   |   |                |               |   |   |   |   |   |   |   |               |               |               |  |
| -        |      |      |   |   |   |  |       |      |   | <br> |   |   |   |                |               |   |   |   | _ |   |   |   |               | $\rightarrow$ | -             |  |
|          |      | <br> |   |   |   |  |       | <br> | _ | <br> |   | _ |   |                | _             | _ | _ | _ | _ |   | _ | _ | -             | -             | -             |  |
|          |      |      |   |   |   |  |       |      |   |      |   |   |   |                |               |   |   | _ | _ |   |   |   | _             | _             | _             |  |
|          |      |      |   |   |   |  |       |      |   |      |   |   |   |                |               |   |   |   |   |   |   |   |               |               |               |  |
|          |      |      |   |   |   |  |       |      |   |      |   |   |   |                |               |   |   |   |   |   |   |   |               |               |               |  |
| -        |      | <br> |   |   |   |  | <br>- |      |   | <br> | _ |   |   |                |               |   |   |   | _ |   |   |   |               | $\neg$        | $\neg$        |  |
| <u> </u> |      | <br> |   |   |   |  | <br>  | <br> | _ | <br> |   | _ |   |                | -             | _ | _ | _ | _ | _ | _ | _ | -             | -             | -             |  |
|          |      |      |   |   |   |  |       | <br> |   |      |   |   |   |                | _             |   |   | _ |   |   |   |   | _             | _             | _             |  |
|          |      |      |   |   |   |  |       |      |   |      |   |   |   |                |               |   |   |   |   |   |   |   |               |               |               |  |
|          |      |      |   |   |   |  |       |      |   |      |   |   |   |                |               |   |   |   |   |   |   |   |               |               |               |  |
|          |      |      |   |   |   |  |       |      |   |      |   |   |   |                |               |   |   |   |   |   |   |   |               | $\neg$        | $\rightarrow$ |  |
| -        |      | <br> |   |   |   |  |       |      |   | <br> |   |   |   |                | $\rightarrow$ |   |   |   | _ |   |   |   | $\rightarrow$ | $\rightarrow$ | $\rightarrow$ |  |
|          |      | <br> |   |   |   |  |       |      |   |      |   |   |   |                | _             |   |   |   |   |   |   |   |               | $\rightarrow$ | $\rightarrow$ |  |
|          |      |      |   |   |   |  |       |      |   |      |   |   |   |                |               |   |   |   |   |   |   |   |               |               |               |  |
|          |      |      |   |   |   |  |       |      |   |      |   |   |   |                |               |   |   |   |   |   |   |   |               |               |               |  |
|          |      |      |   |   |   |  |       |      |   |      |   |   |   |                |               |   |   |   |   |   |   |   |               | $\neg$        | $\neg$        |  |
| -        |      |      | - |   | - |  |       |      |   |      |   |   |   |                | $\neg$        |   |   |   | _ |   |   |   |               | $\rightarrow$ | $\rightarrow$ |  |
|          |      |      |   |   |   |  |       |      | _ |      |   |   |   |                | $\neg$        | _ | _ | _ | _ |   |   |   | _             | $\rightarrow$ | $\rightarrow$ |  |
|          |      |      |   |   |   |  |       |      |   |      |   |   |   |                |               |   |   |   |   |   |   |   |               |               |               |  |
|          |      |      |   |   |   |  |       |      |   |      |   |   |   |                |               |   |   |   |   |   |   |   |               |               |               |  |
|          |      |      |   |   |   |  |       |      |   |      |   |   |   |                |               |   |   |   |   |   |   |   |               | $\neg$        | $\neg$        |  |
|          |      |      |   |   | - |  |       |      |   |      |   |   |   | $\neg$         | $\rightarrow$ |   |   |   |   |   |   |   | $\rightarrow$ | +             | $\rightarrow$ |  |
|          |      |      |   |   |   |  |       |      |   | <br> |   |   |   | $ \rightarrow$ | $\rightarrow$ | _ | _ | _ | _ |   |   |   | $\rightarrow$ | $\rightarrow$ | $\rightarrow$ |  |
|          |      |      |   |   |   |  |       |      |   |      |   |   |   |                |               |   |   |   |   |   |   |   |               |               |               |  |
|          |      |      |   |   |   |  |       |      |   |      |   |   |   |                |               |   |   |   |   |   |   |   |               |               |               |  |
|          |      |      |   |   |   |  |       |      |   |      |   |   |   |                |               |   |   |   |   |   |   |   |               |               |               |  |
| -        |      |      |   |   |   |  |       |      |   | <br> |   | _ |   |                | -             |   |   |   | - |   |   |   | -             | $\rightarrow$ | $\rightarrow$ |  |
|          |      |      |   |   |   |  |       |      | _ |      |   |   |   |                | $\rightarrow$ | _ | _ | _ |   |   |   |   | _             | $\rightarrow$ | $\rightarrow$ |  |
|          |      |      |   |   |   |  |       |      |   |      |   |   |   |                |               |   |   |   |   |   |   |   |               |               |               |  |
|          |      |      |   |   |   |  |       |      |   |      |   |   |   |                |               |   |   |   |   |   |   |   |               |               |               |  |
|          |      |      |   |   |   |  |       |      |   |      |   |   |   |                |               |   |   |   |   |   |   |   |               | $\neg$        | $\neg$        |  |
|          |      |      |   |   |   |  |       |      |   |      |   |   |   |                |               |   |   |   |   |   |   |   |               |               |               |  |

EHE

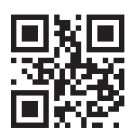

DAIKIN INDUSTRIES CZECH REPUBLIC s.r.o.

U Nové Hospody 1155/1, 301 00 Plzeň Skvrňany, Czech Republic

DAIKIN EUROPE N.V. Zandvoordestraat 300, B-8400 Oostende, Belgium

3P728539-9G 2024.04